# **IP Interface**

# FT 636

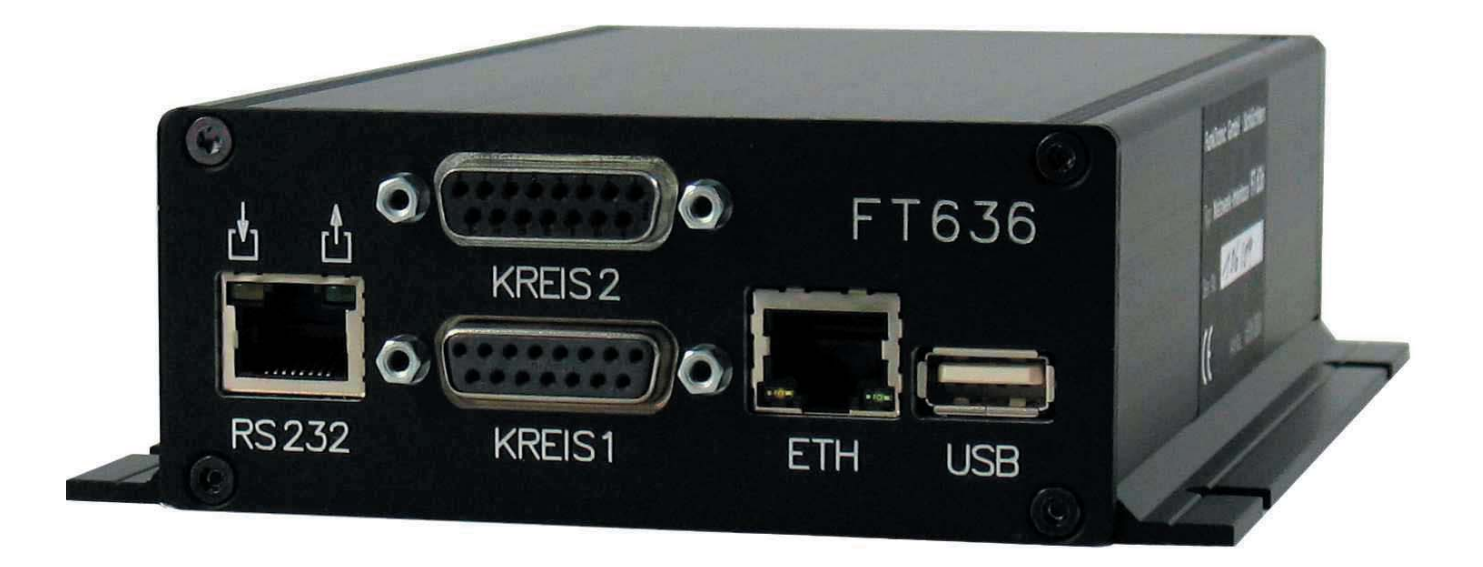

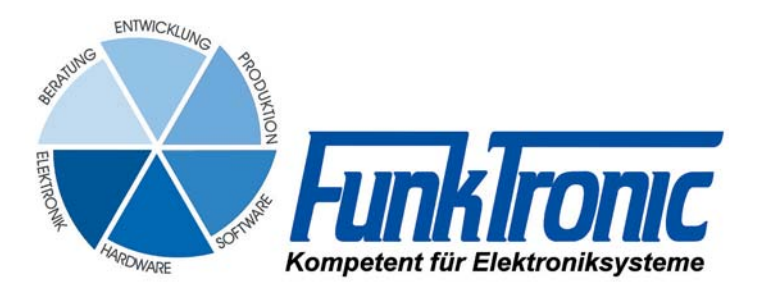

## Indice

| Caratteristiche generali                                                 | 3  |
|--------------------------------------------------------------------------|----|
| Esempi applicativi                                                       | 4  |
| esempio di: 2 circuiti su rete locale (LAN)                              | 4  |
| esempio di: 2 circuiti su rete locale (LAN) su diverse postazioni        | 4  |
| esempio di: 1 circuito su rete Internet (LÁN) (WAN, DSL)                 | 4  |
| Collegamenti                                                             | 5  |
| Configurazione                                                           | 8  |
| Generale                                                                 | 8  |
| Preparazione del PC per la configurazione (Windows PC)                   | 12 |
| PC con sistema Linux                                                     | 13 |
| La piattaforma di configurazione della FT636 IP Interface                | 14 |
| La pagina delle inpostazioni TCP/IP                                      | 15 |
| La pagina delle impostazioni dei potenziometri                           | 18 |
| Pagina per impostazione indirizzi                                        | 20 |
| Pagina configurazione porte I/O                                          | 24 |
| Esempi di configurazione - In rete locale, nello stesso segmento di rete | 27 |
| In rete locale, con diversi segmenti di rete                             | 28 |
| Collegamento tramite Internet (DSL)                                      | 29 |
| Collegamento tramite Internet (DSL) con VPN-Tunnel                       | 31 |
| Collegameto tramte linea ISDN                                            | 32 |
| Dati tecnici                                                             | 33 |
| Informazioni per l'ordine                                                | 33 |
| Annunti di revisione                                                     | 3/ |
|                                                                          | 54 |

## Caratteristiche generali

L'interfaccia "**FT636 IP Interface**" è la risposta alle esigenze di collegamenti tra postazione operatore e stazione radio remota che sia caratterizzata da costi minimi ma su raggio illimitato. Utilizzando il "**VoIP**" (Voice over IP) ed il "**RoIP**" (Radio over IP) si possono coprire distanze praticamente illimitatate in quanto, le informazioni in BF ed i comandi vengono trasformati in protocollo IP ed inviati tramite la rete Eternet oppure la rete locale (LAN) così come la rete Internet (WAN).

#### Caratteristiche

- 1- Supporta fino a 2 circuiti di comunicazione, radio, posto operatore provvisti di:
  - ingressi/uscite BF su 2/4 fili, separati galvanicamente;
  - attivazione del trasmettitore su contatto, esente da potenziale elettrico;
  - ingresso comando Squelch
  - n. 5 uscite logiche su RJ45 (RS232) ad uso cambio canali
- 2- Porta RS232 per la:
  - Programmazione
  - Trasferimento dati
  - Taratura remota
  - n. 4 ulteriori ingressi logici per usi di controllo postazione o altro
- 3- Porta USB per:
  - Caricare programmi di configurazione
  - Voicerecording/Playback
- 4- Collegamento alla rete (Ethernet)
- 5- Decoder tono pilota a 3300Hz e filtro (per 1 canale, opzionale per il 2° canale)
- 6- Decoder a 5 toni sequenziali (per 1 canale, opzionale per il 2° canale)
- 7- Configurazione via Webbrowser (Internet Explorer, Firefox (preferibile), ...)
- 8- Opzionale
  - Decoder FFSK ed attivazione modulo (UGA)

La FT636 IP Interface è disponibile in due diversi contenitori

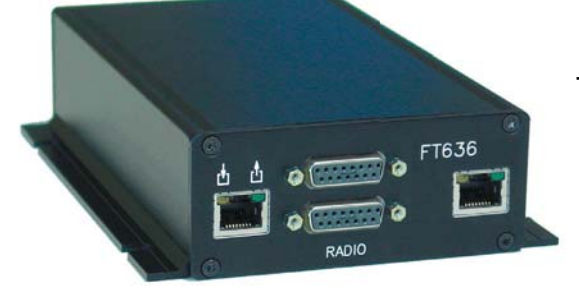

- Contenitore in alluminio nero, provvisto di flange

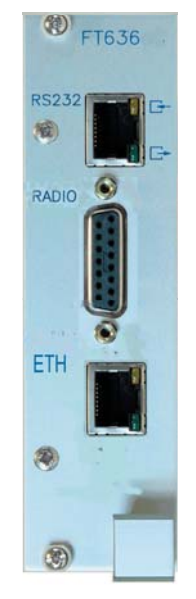

- Cassetto ad inserimento in sistema Rack 19" 3U

## Esempi applicativi

#### 2 circuiti su rete locale (LAN)

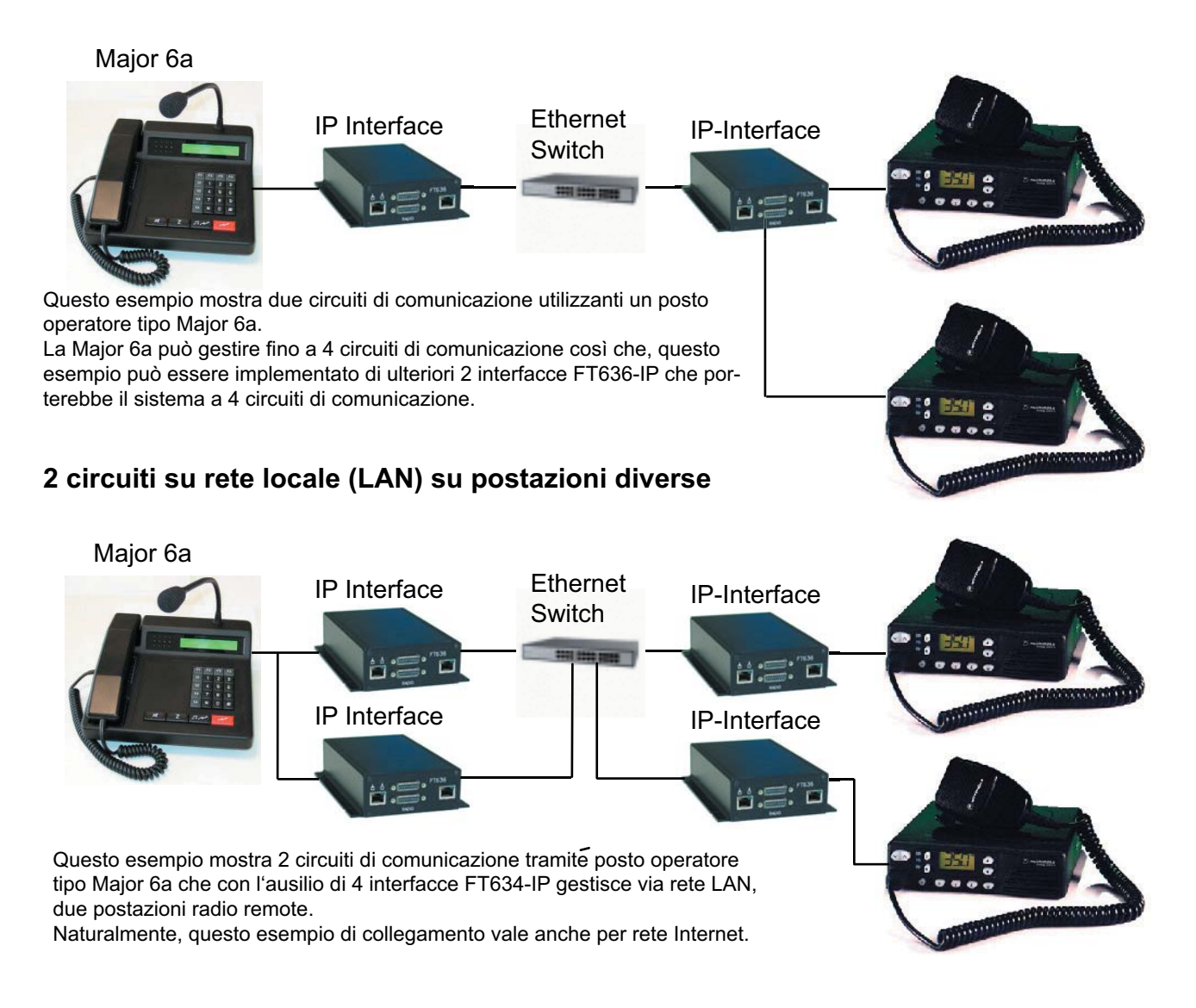

#### 1 circuito di comunicazione tramite rete Internet (WAN, DSL)

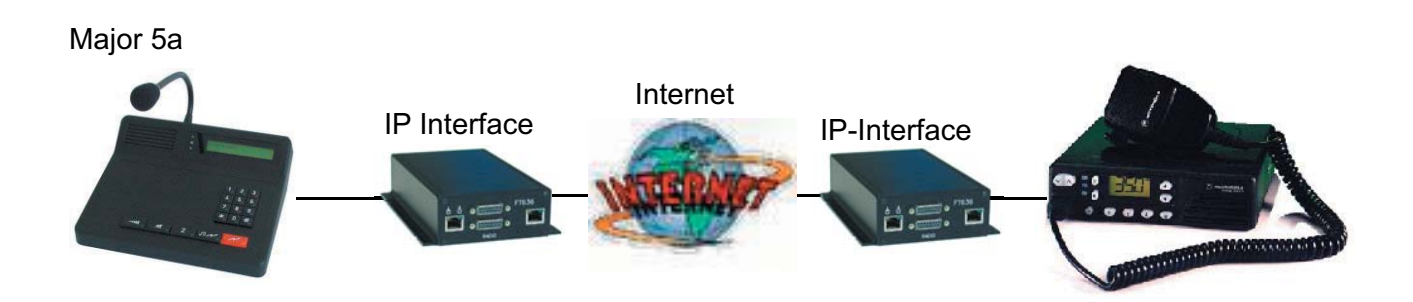

Come per la rete LAN, anche per la rete Internet è possibile realizzare 2 circuiti di comunicazione. In questo caso, prestare molta attenzione alla velocità della linea DSL

Usando in esclusiva il collegamento internet, sono necessarie le seguenti velocità di Upload:

- 1-Canale singolo: min. 96kBit/s
- 2-Canale doppio: min. 160kBit/s

Possono essere realizzati tutti i collegamenti rappresentati finora, sia in tecnica a 2 fili che in multifili, rendendo così possibile l'inserimento flessibile dell'interfaccia FT636 nelle infrastrutture pre esistenti.

## Collegamento in multifili dell'interfaccia FT636 IP

Di Default, le interfacce FT636 IP sono preparate per supportare il collegamento in tecnica multifili con l'utilizzo di un cavo (Possibilmente UTP) da cui vengono utilizzati 7 fili: 4 relativi alle B.F. In/Out, 1 per il PTT, 1 per lo Scquelch ed 1 per il GND.

Nel caso di cambio canali o segnalazioni, si aggiungono fino ad ulteriori 15 fili (15 x Porte logiche)

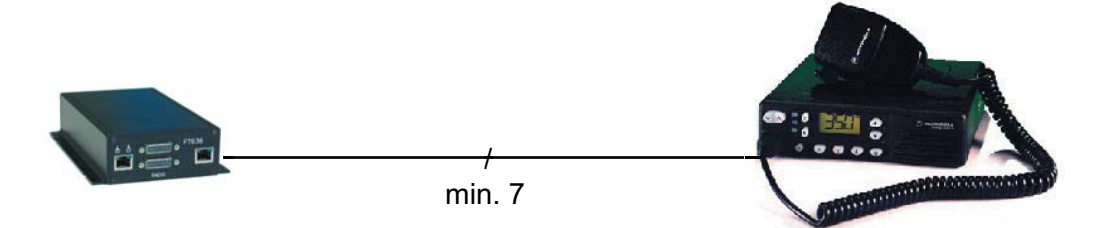

## Collegamento in tecnica a 2 fili dell'interfaccia FT636 IP

Allo scopo di utilizzare installazioni precedenti, utilizzanti solamente 2 fili per il collegamento all'RT è data la possibilità di riprogrammare la FT636, per l'uso in due fili.

Per l'uso tramite due fili, questi devono essere collegati ai contatti/piedini della spina D-Sub a 15 poli e su questi, viaggeranno sia le BF In/Out che il PTT rappresentato dal tono superaudio a 3300 Hz.

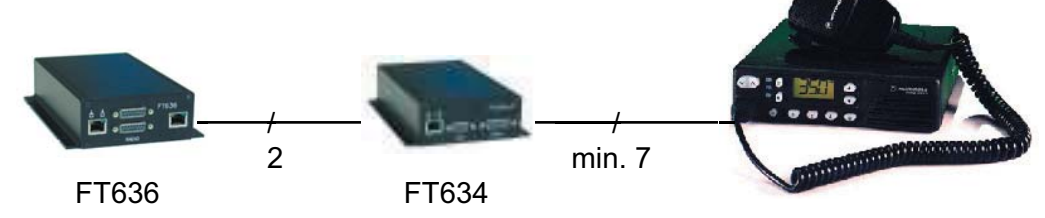

#### Programmazione degl'indirizzi per la comunicazione tramite 2-fili

| Indirizzo | Pos. | Lato Posto Operatore                         | Lato ricetrasmettitore                            |
|-----------|------|----------------------------------------------|---------------------------------------------------|
| 152       | 1    | 0 - Filtro tono pilota escluso               | 0                                                 |
| 152       | 4    | 1 - Tono pilota a 3300 Hz                    | 0 - Senza tono pilota, altrimenti - 1 = (3300 Hz) |
| 153       | 1    | 1 - Decoder tono pilota                      | 1 - Decoder tono pilota                           |
| 153       | 2    | 2 - 2-Fili Simplex (4 Duplex)                | 2 - 2-Fili Simplex                                |
| 153       | 3    | 1 - Priorità locale, Posto Operatore         | 2 - Priorità Parte opposta, Posto Operatore       |
| 153       | 4    | 2 - BF Parte opposta On, senza Squelch e PTT | 1- BF locale On, senza Squelch e PTT              |
| 153       | 5    | 1 - BF locale On, con PTT attivo             | 1 - BF locale On, con Squelch attivo              |
| 153       | 6    | 2 - BF Parte opposta On, con Squelch attivo  | 2 - BF Parte opposta On, con PTT attivo           |
| 153       | 7    | 1 - BF locale On, con Squelch e PTT attivo   | 2 - BF Parte opposta On, con Squelch e PTT att    |

La programmazione risultante è la seguente:

| Indirizzo | Lato Posto Operatore | Lato ricetrasmettitore |
|-----------|----------------------|------------------------|
| 152       | 02510128             | 02500128               |
| 153       | 12121210             | 12211220               |

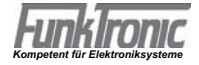

## Collegamenti

LED LED Decodifica tono pilota Realy TX attivo I/O 12 (Uscita/Ingresso) 8 I/O 11 (Uscita/Ingresso) 7 I/O 10 (Uscita/Ingresso) 6 I/O 08 - 12 di fabbrica, sono I/O 09 (Uscita/Ingresso) 5 configurate come ingressi con I/O 08 (Uscita/Ingresso) 4 Pull-Up. (Uscita/Ingresso) 3 GND RS232 RxD (Ingresso) 2 RS232 TxD (Uscita) 1

RS232, Uscite logiche - Presa ad 8-poli RJ45 "Western"

#### Collegamento, Ethernet - Presa 8-poli RJ45 "Western"

Questo collegamento segue lo Standard Patch-Panel tipico della rete.

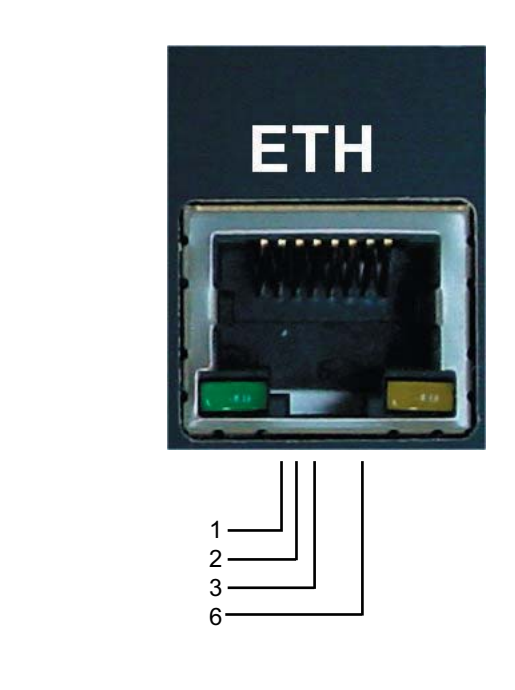

#### Esercizio in tecnica - 2 fili

TX+ TX-RX+

RX-

L'immagine seguente sulle pagine successive mostra il collegamento in tecnica 4 fili della FT636. Quando l'apparecchio deve funzionare con collegamento a 2 fili, i contatti 4 e 5 valgono sia per la BF in ingresso che per la BF in uscita. Naturalmente, in questo caso, anche la Major deve essere programmata per esercizio a 2 fili.

I contatti 7 e 8 della Major dovranno essere collegati con i Pin 4 e 5 della FT 636 che per funzionare, dovrà essere programmata per l'esercizio "Semiduplex".

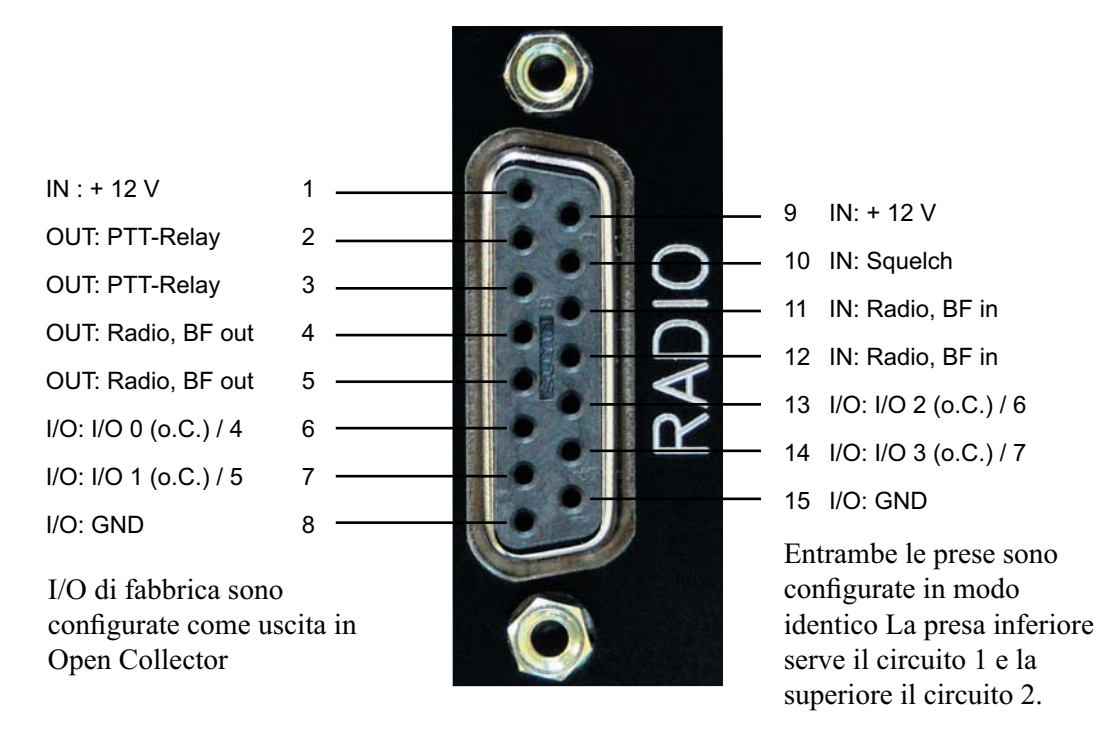

#### Impego cavo Major 4a -> FT636 (Standard Cat 5 Patch-Cable secondo EIA/TIA-T568B-Norm)

| Major                 | RJ45 | Farbe       | 15-pol. Sub-D, male              | FT636                 |
|-----------------------|------|-------------|----------------------------------|-----------------------|
| Bedeutung             | Pin  |             | Pin                              | Bedeutung             |
| NF In, potentialfrei  | 1    | weiß/orange | 5                                | NF Out, potentialfrei |
| NF In, potentialfrei  | 2    | orange      | 4                                | NF Out, potentialfrei |
| Squelch In            | 3    | weiß/grün   | 3                                | PTT Out               |
| GND                   | 4    | blau        | 2 / 8 / 15 im<br>Stecker brücken | GND                   |
| Ub +12V               | 5    | weiß/blau   | 1 / 9 im<br>Stecker brücken      | Ub +12V               |
| PTT Out               | 6    | grün        | 10                               | Squelch In            |
| NF Out, potentialfrei | 7    | weiß/braun  | 11                               | NF In, potentialfrei  |
| NF Out, potentialfrei | 8    | braun       | 12                               | NF In, potentialfrei  |

#### Impegno cavo Ricetrasmittente -> FT636 (Standard Cat 5 Patch-Cable - non intestato)

Sendetastung gegen Masse / GND

| Funk – Gerät          | offenes Ende | Farbe       | 15-pol. Sub-D, male              | FT636                 |
|-----------------------|--------------|-------------|----------------------------------|-----------------------|
| Bedeutung             |              |             | Pin                              | Bedeutung             |
| NF In, potentialfrei  | 1170         | weiß/orange | 5                                | NF Out, potentialfrei |
| NF In, potentialfrei  | 10           | orange      | 4                                | NF Out, potentialfrei |
| PTT - In              | 18           | weiß/grün   | 3                                | PTT Out               |
| GND                   | -            | blau        | 2 / 8 / 15 im<br>Stecker brücken | GND                   |
| Ub +12∨               | 117          | weiß/blau   | 1 / 9 im<br>Stecker brücken      | Ub +12∨               |
| Squelch Out           | 1170         | grün        | 10                               | Squelch In            |
| NF Out, potentialfrei | 18           | weiß/braun  | 11                               | NF In, potentialfrei  |
| NF Out, potentialfrei |              | braun       | 12                               | NF In, potentialfrei  |

Soll Sendetastung gegen Ub +12V erfolgen, muss die Brücke 2 nach 8 / 15 aufgetrennt werden. Stattdessen ist eine Brücke von 2 nach 1 / 9 vorzusehen.

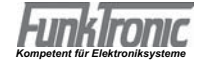

- Data + Data GND

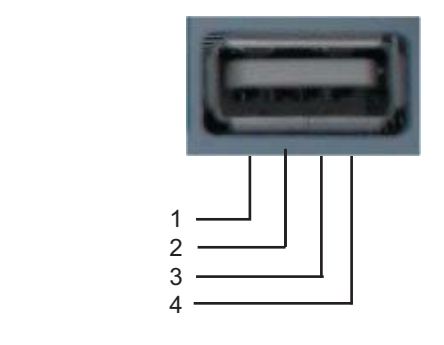

## Cavo di collegamento RS232

Spina a 9 poli per RS232 montata sul Computer

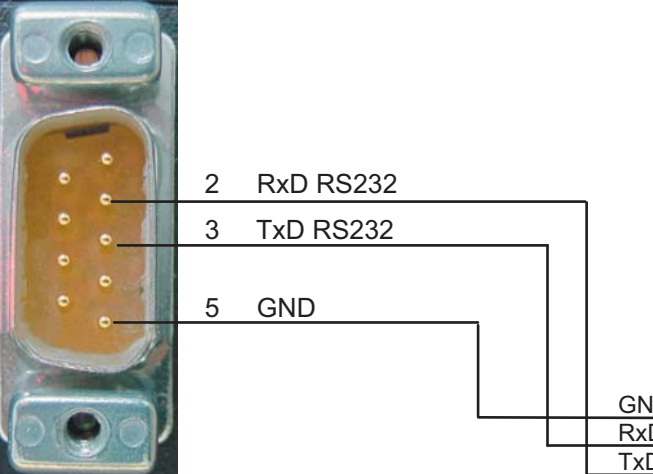

RS232 Buchse an der FT634

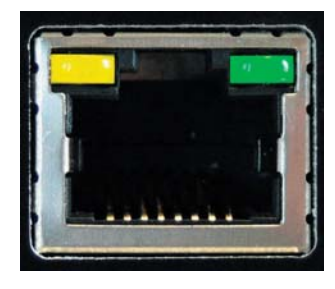

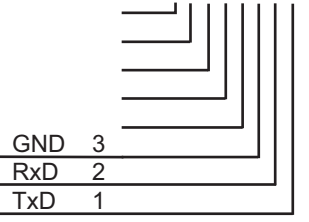

#### Spina BUS a 64-poli, Versione cassetto Rack 19" 3U

| Pin      | А    |                       | С    |                                   |
|----------|------|-----------------------|------|-----------------------------------|
| 1        | IN : | + 12 Volt             | IN:  | + 12 Volt                         |
| 2        | IN : | Analogico 1 (0-7V)    | IN:  | Analogico 2 (0-7V)                |
| 3        | I/O: | I/O 08 (Pull-up 5V)   |      |                                   |
| 4        | 1/0: | I/O 09 (Pull-up 5V)   |      | Radio, BF IN 2<br>Radio, BE out 2 |
| 6        | 1/O  | I/O 10 (I ull-up 5V)  | OUT: | Radio BF out 2                    |
| 7        | I/O: | I/O 12 (Pull-up 5V)   | IN:  | Radio, BF in 2                    |
| 8        | I/O: | I/O 13 (Pull-up 5V)   | OUT: | Bus, BF RADIO>BUS                 |
| 9        | I/O: | I/O 14 (Pull-up 5V)   |      |                                   |
| 10       | I/O: | I/O 15 (Pull-up 5V)   | IN : | Radio, BF in 1                    |
| 11       | I/O: | I/O 0 (o.C.)          | IN : | Radio, BF in 1                    |
| 12       | 1/0: | I/O 1 (0.C.)          |      |                                   |
| 14       | 1/O. | I/O 2 (0.C.)          |      |                                   |
| 15       | I/O: | I/O 4 (0.C.)          | OUT: | Radio. BF out 1                   |
| 16       | I/O: | I/O 5 (o.C.)          | OUT: | Radio, BF out 1                   |
| 17       | I/O: | I/O 6 (o.C.)          | I/O: | I/O 7 (o.C.)                      |
| 18       | IN : | Configurazione Ins. 1 |      |                                   |
| 19       | IN : | Configurazione Ins. 2 |      |                                   |
| 20       |      | Configurazione Ins. 3 | IN : | Bus, BF BUS>Radio                 |
| 21       |      | RXD (RS232 ext)       | OUT  | TXD (RS232 ext)                   |
| 23       | I/O: | SDA (I2C)             | I/O: | SCL (I2C)                         |
| 24       | OUT: | PTT-Relay             | OUT: | PTT-Relay                         |
| 25       |      |                       |      | -                                 |
| 26       | IN : | Squelch               |      |                                   |
| 27       |      |                       |      |                                   |
| 28       |      |                       |      |                                   |
| 29<br>30 |      |                       |      |                                   |
| 31       |      |                       | OUT  | +5V                               |
| 32       | I/O: | GND                   | I/O: | GND                               |
|          |      |                       |      |                                   |
|          |      |                       |      |                                   |

#### Configurazione Generale

La FT636 IP Interface, per il trasferimento del traffico radio usa le informazioni di comando TCP/IP tramite Ethernet.

Particolare attenzione deve essere prestata alle peculiarità che di seguito si presentano. Di seguito, i concetti verranno spiegati sommariamente e successivamente, saranno riportati esempi di configurazione complessi.

Il caso più semplice è dato quando le due interfacce IP, siano installate nello stesso segmento della rete locale aziendale cioè, quando tra le due apparecchiature si trovi solamente uno Switch oppure un Hub e non avvengano Routing (Vedere Esempio di configurazione n. 1).

Se la coppia di interfacce IP, fossero le uniche apparecchiature nella rete, allora le impostazioni potrebbero avvenire in modo completamente libero in altri casi invece, si deve prestare la massima attenzione ad evitare collisisoni con le configurazioni dell'infrastruttura esestente.

**IMPORTANTE:** In ogni rete TCP/IP, ogni apparecchio viene interpellato tramite il proprio indirizzo IP per questo, gl'indirizzi IP devono essere assolutamente unici.

Gl'indirizzi IP, normalmente, vengono assegnati in modo automatico oppure manuale ma, per la FT636 IP glindirizzi IP possono essere assegnati solo manualmente. Per questo, nella rete, devono essere rilevati gl'indirizzi assegnati manualmente.

Nel caso l'interfaccia IP venisse inserita in una rete in cui è disponibile l'assegnazione automatica dell'indirizzo IP, prima della messa in esercizio, ci si deve accertare di quale campo d'indirizzi riservati si dispone e per cui deve essere interpellato il responsabile di rete.

Nel caso non sia possibile, ci si può aiutare tramite i cosidetti IP-Scanner (es. Free IP Scan, Advanced IP Scanner, tutti e due Windows, Freeware).

Questi sono programmi che scoprono gl'indirizzi IP gia presenti in rete ma su apparecchiature che siano accese e funzionanti nella stessa.

Per la configurazione della interfaccia FT636 IP si possono usare gl'indirizzi trovati liberi.

L'impegno preventivo delle più importanti impostazioni di rete di una FT636 IP sono le seguenti:

| :     | 192.168.16.191                      |
|-------|-------------------------------------|
| :     | 192.168.16.192                      |
| :     | 255.255.255.0                       |
|       |                                     |
| 10000 |                                     |
| 10001 |                                     |
| 80    |                                     |
|       | :<br>:<br>:<br>10000<br>10001<br>80 |

Per questi vale:

Gl'indirizzi IP devono differenziarsi tra loro

Netmask e Ports devono essere identiche nei due apparecchi.

I sostanza vuol dire che, in ogni caso, una delle due apparecchiature deve essere riconfigurata con un nuovo indirizzo IP.

Per l'esempio seguente, una FT636 IP Interface, deve mantenere l'indirizzo IP, mentre l'altra deve ricevere l'indirizzo IP - 192.168.16.192.

Per questa operazione servono:

- Un PC

- Uno Switch oppure Hub che abbiano almeno 3 porte Ethernet/LAN disponibili

In alternativa:

- Un PC collegato alla rete

- Due porte libere di una rete gia esistente

Per il secondo caso, ci si deve accertare che non avvengano conflitti d'indirizzi nella rete esistente.

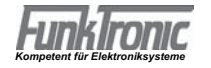

Il PC deve disporre di un indirizzo IP che inizi con 192.168.16. e dove, nella 4a posizione si possano inserire i numeri da, 1 fino a 254, ma assolutamnete non il 191 e 192.

La Neztmask del PC, come la FT636 IP Interfaces deve essere configurata su 255.255.255.0. L'indirizzo IP, successivamente può essre adattato su un indirizzo gia disponibile.

A questo punto, la prima FT636 IP Interface può essere collegata (Alimentazione e rete) per attiavre la configurazione.

Nel PC verrà aperto un Web-Browser (Internet Explorer, Firefox, Opera, ...) e nella riga indirizzo s'imposterà: http://192.168.16.191

Verrà visualizzata la pagina di configurazione della FT636 IP Interface.

Nel campo Modus si seleziona "Configurazione 0 (TCP/IP)", poi si clicka su "Applica" e si scambia pagina su "Applicazione".

L'indirizzo "locale IP" verrà cambiato con 192.168.16.192.

L'indirizzo di destinazione (Interfaccia a monte) "Indirizzo IP destinazione" verrà cambiato a: 192.168.16.191 qundi si clicka su "Applica".

**IMPORTANTE !:** Poichè l'indirizzo è stato variato, per proseguire nella configurazione nel Browser, si dovrà impostare **http://192.168.16.192**.

Viene cambiata di nuovo pagina su "System" dove, nel campo "Modus", si esegue la scelta "Operativo normale. Si clicka di nuovo su "Applica" ed il sistema parte.

Adesso è possibile attivare anche l'altro sistema (Alimentazione e rete) e farlo partire.

Quest'ultimo, come in precedenza, è raggiungibile tramite **http://192.168.16.191** e viene sistemato nella pagina "System" nel campo Modus "Operativo normale". Parte con un click su "Applica". Poichè le due interfacce IP hanno acquisito il collegamento, collegando un PC con il programma tipo Hyperterminal, alla porta seriale, ci si accerta che vengano visualizzate le diverese comunicazioni di stato.

Se nella rete è disponibile un, Syslog-Server (p.es. KIWI Syslog Server, Windows, Freeware) anche questo riceverà le stesse informazioni che possono essere lette nel vorhanden, Logfile.

A questo punto, le apparecchiature sono configurate come sotto riportato:

| 1. FT636 IP Interface | 2. FT636 IP Interface                                                                              |
|-----------------------|----------------------------------------------------------------------------------------------------|
| 192.168.16.191        | 192.168.16.192                                                                                     |
| 192.168.16.192        | 192.168.16.191                                                                                     |
| 255.255.255.0         | 255.255.255.0                                                                                      |
|                       |                                                                                                    |
| 10000                 | 10000                                                                                              |
| 10001                 | 10001                                                                                              |
| 80                    | 80                                                                                                 |
|                       | 1. FT636 IP Interface<br>192.168.16.191<br>192.168.16.192<br>255.255.255.0<br>10000<br>10001<br>80 |

Così configurate, le apparecchiature possono essere messe in esercizio in una rete locale (senza Routing, un Segmento). Vanno subito in contatto ed attivano il collegamento.

Nel caso si debbano cambiare le Ports, si devono tener presente le seguenti limitazioni: La Web Server Port 80 è Standard. Cambiando questa, è necessario cambiare anche quella nella riga indirizzo del Browsers. Se per esempio, da 1000, si cambia a 10025, anche il Browser dovrà assumere il: http://192.168.16.191**:10025**.

Non si dovrebbero usare numeri di Port sotto il 1024 in quanto, qui si trovano le TCP-Standard Ports (well known Ports), utilizzate da altri programmi/servizi.

Il più alto numero di Port può essere: 65535.

Le impostazioni della porta seriale sono le seguenti:

- 9600 Bit/s

- 8 Bit dati
- No Parity
- 1 Stopbit
- Nessun Handshake

Attenzione: usare cavo incrociato

#### Preparazione del PC per la configurazione

Come precedentemente detto, la configurazione delle FT636 IP Interfaces, avvine con l'aiuto di un Web-Browser. In questo caso è indifferente quale sistema operativo gira sul PC: (Windows, Linux, Apple Mac ...) Anche il Web Browser (Firefox, Internet Explorer, Opera, ...) può essere scelto liberamente, impostando sul PC, solamente l'indirizzo IP, in modo da collegare le interfacce. Per questo, di seguito si mostrano brevemente i passi necessari:

#### Windows PC

La configurazione seguente si basa su un PC con sistema operativo Windows XP ma funziona lo stesso su: Windows 98, ME, 2000 ed anche Vista.

Tramite il pulsante Start -> "Pannello di controllo" e si apre, "Connessione di rete" dalla finestra "Generale, si clicka su proprietà, si apre la finestra "Proprietà connessioni" si clicka su "Protocollo Internet TCP/IP" appare la finestra, "Proprietà protocollo" che può apparire così:

| PEinstellungen können automatis<br>Netzwerk diese Funktion unterstüt:<br>den Netzwerkadministrator, um die<br>beziehen. | ch zugewiesen werden, wenn das<br>zt. Wenden Sie sich andernfalls an<br>geeigneten IP-Einstellungen zu |
|----------------------------------------------------------------------------------------------------|----------------------------------------------------------------------------------------------------|
| O I <u>P</u> -Adresse automatisch bezie                                                                                 | hen                                                                                                    |
| ✓● Folgende IP- <u>A</u> dresse verwend                                                                                 | den                                                                                                    |
| <u>I</u> P-Adresse:                                                                                                    | 10 . 128 . 1 . 211                                                                                     |
| S <u>u</u> bnetzmaske:                                                                                                  | 255.255.0.0                                                                                            |
| <u>S</u> tandardgateway:                                                                                                | 10 . 128 . 1 . 1                                                                                       |
| DNS-Serveradresse automati                                                                                              | sch beziehen                                                                                           |
| Folgende DNS-Serveradresse                                                                                              | en <u>v</u> erwenden:                                                                                  |
| Bevorzugter DNS-Server:                                                                                                 | 10 . 128 . 1 . 1                                                                                       |
| Alternativer DNS-Server:                                                                                                | 10 . 128 . 1 . 2                                                                                       |
|                                                                                                    | Erweitert                                                                                              |

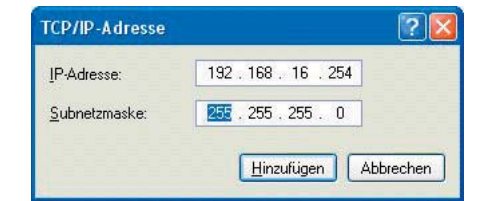

| P-Einstellungen              | DNS WINS OF | otionen                      |                   |
|------------------------------|-------------|------------------------------|-------------------|
| - IP-Adressen                |             |                              |                   |
| IP-Adresse                   |             | Subnetzmaske                 |                   |
| 10.128.1.211<br>192.168.16.2 | 254         | 255.255.0.0<br>255.255.255.0 |                   |
|                              | Hinzufügen  | Bearbeiten                   | Entfernen         |
| Standardgatew                | ays:        |                              |                   |
| Gateway                      |             | Metrik                       |                   |
| 10.128.1.1                   |             | Automatisch                  |                   |
|                              | Hinzufügen) | Bea <u>r</u> beiten)         | <u>E</u> ntfernen |
| Automatisch                  | e Metrik    |                              |                   |
| Schnittstellenm              | etrik:      |                              |                   |
|                              |             |                              |                   |
|                              |             |                              |                   |
|                              |             |                              |                   |
|                              |             | ОК                           | Abbreck           |

Se il PC non è inserito in una rete, quì è possibile inserire subito l'indirizzo IP della Netmask p.es. Indirizzo IP 192.168.16.254, Nemask 255.255.255.0).

Standardgateway e DNS-Serveraddress restano in bianco. I due passi seguenti non sono necessari. I componenti vengono collegati tutti tramite Switch oppure Hub.

Se il PC è inserito in una rete esistente, allora sono necessari i passi seguenti: i

IMPORTANTE !: Nell'eseguire le impostazioni non si deve attivare la funzione: Ottieni automaticamente un'indirizzo IP ma attivare: Utilizza il seguente indirizzo IP

I valori riportati negli esempi, sono chiaramente da adattare alle necessità locali.

Un click su "Avanzate" permette l'immissione di un secondo indirizzo IP.

Quì, adesso, è possibile immettere i valori di riferimento per il collegamento con la FT636 IP Interfaces. In questo caso, è possibile inserire i dati riportati negli esempi.

Adesso, il PC dispone di due indirizzi IP che gli permettono di collegarsi con la rete esistente e con il proprio segmento di rete dell'interfaccia IP.

Il collegamento dei componenti alla rete, avviene utilizzando i cavi "Patch" di uso standard per collegamento alla rete.

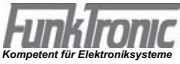

#### PC con sistema operativo Linux

Le impostazioni di un PC con sistema operativo Linux, avvengono principalmente alla stessa maniera di come descritto nella versione di Windows. Naturalmente le finestre sono diverse e si differenziano tra tra loro stesse a seconda della versione di Linux in uso: (Ubuntu, Debian, Suse, RedHat, ...).

Anche qui vale quanto detto per Windows:

Se il PC è inserito in una rete gia esistente, si deve immettere un'altro indirizzo IP.

Se il PC lavora da solo, senza collegamento alla rete, si impostano i dati strettamente necessari (p.es. IP-Address 192.168.16.254, Netmask 255.255.255.0, il resto resta libero).

L'esempio descritto, riguarda il sistema operativo di Suse Linux 10.1 ma, funziona circa alla stessa maniera anche con le altre versioni di Linux.

Il dialogo viene aperto tramite la lista di Start->System->Yast.

In Yast-Controllcenter si clicka 2 volte su "Apparecchi di rete" qiundi sulla scheda di rete ed appare questa finestra:

| Überblick über die  Netzwerkkarten Hier erhalten Sie einen Überblick über bereits installierte | Überblick übe<br>Wonfiguration<br>Netzwerkkarte | r die<br>der<br>en                     |
|------------------------------------------------------------------------------------------------|-------------------------------------------------|----------------------------------------|
| Netzwerkkarten.<br>Außerdem können Sie<br>deren Konfiguration<br>bearbeiten                    | Name<br>ASUSTEK SIS900 PCI Fas                  | IP-Adresse<br>st Ethernet 10 128 1 211 |
| Eine                                                                                           |                                                 |                                        |
|                                                                                                | ACUSTAK SISSAA DOLE                             |                                        |
| Netzwerkkarte                                                                                  | ASUSTER SISSUU PUTPE                            | ast Ethernet                           |

Zusätzliche Adressen

Aliasname IP-Adresse Netzmaske

Abbrechen

QK

–Zusätzliche Adressen

Hinzufügen

Zurück

Alias<u>n</u>ame IP-Adresse

Netz<u>m</u>aske 255.255.255.0

192.168.16.254

OK Abbrechen

Marcare la scheda di rete e clickare su Elabora, nella nuova finestra si clicka su Avanzate per impostare nella lista l'indirizzo IP.

Tramite Aggiungi, Dialog apre un nuovo indirizzo IP.

Qui viene immesso il nuovo indirizzo IP e la Netmask.

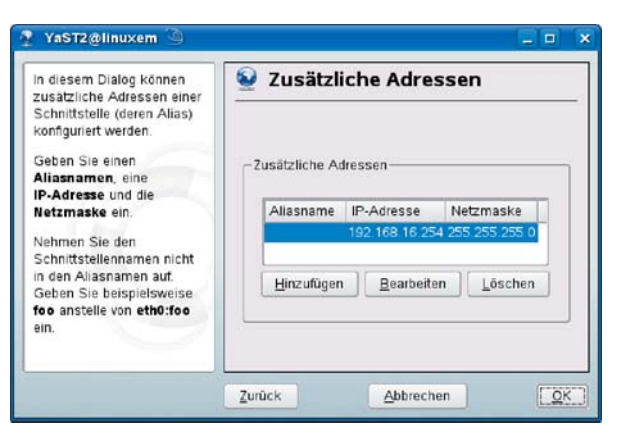

Adesso, il PC dispone di due indirizzi IP e si collega quindi sia con la rete esistente che con il segmanto di rete costituito dalle FT636 IP Interfaces.

A secondo delle varianti di Linux, questa impostazione funziona anche con la immissione automatica dell'indirizzo IP.

YaST2@linuxem

Aliasnamen, eine IP-Adresse und die Netzmaske ein.

Nehmen Sie den Schnittstellennamen nicht in den Aliasnamen auf.

ein.

Geben Sie beispielsweise foo anstelle von eth0:foo

In diesem Dialog können

zusätzliche Adressen einer Schnittstelle (deren Alias) konfiguriert werden. Geben Sie einen

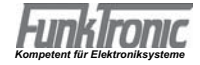

#### La piattaforma di configurazione della FT636 IP Interface

La configurazione della FT636 avviene tramite l'utilizzo delle pagine Web, messe a disposizione dall'apparecchio.

Per questa ragione, l'interfaccia IP deve essere collegata alla rete con il PC configurato come descritto nei capitoli precedenti

Dal PCsi avvia il Browser dove si immette il seguente indirizzo: http://192.168.16.191

Viene visualizzata la piattaforma di configurazione della FT636.

| 🕲 Funktronic FT 636 IP Interface - Mozilla Firefox                                         |                                                                                                    |
|--------------------------------------------------------------------------------------------|----------------------------------------------------------------------------------------------------|
| Datei Bearbeiten Ansicht Chronik Lesezeichen Extras Hilfe                                  | ()<br>()                                                                                                    |
| 🔇 💽 C 🗙 🏠 📩 💽 📮 📮 🗋 http://192.10                                                          | i8.16.192/index.html 🏠 🔹 🌆 LEO Eng-Deu 🔎                                                                                                    |
| Firmware V00.17 (09/29/2008)<br>Web application V01.05<br>Bootbader V99.12                 | up V01.01<br>g VF.FF (Sep 29 2008)<br>system VFF.FF<br>lication ftipofg0<br>lication version [NO_VAR]                                                                                                    |
| System Applikation Reboot Update                                                           |                                                                                                    |
| FunkTronic FT636 IP Interface - Modo operativo - Messa in sicurezza (192.168.16            | AIUTO<br>Per salvare le impostazioni, premere "Applica", in fondo alla pagina<br>L'apparecchio si riavvia con le nuove impostazioni.                                                                                                    |
| SCELTA LINGUA<br>Lingua O Deutsch O English I taliano                                      | MODO OPERATIVO<br>Qui avviene lo scambio tra modo operativo e modo di configurazio<br>L'apparecchio viene sempre resettato.<br>IMPOSTAZIONI DI SICUREZZA                                                                                                    |
| MODO OPERATIVO Modus FT-636 IPI Configurazione 0 (TCP/IP, NF, ftipcfg0)                    | Update Funktion<br>La tunzione di Web-Update può essere spenta. Con questo l'appa<br>essere gestito solamente tramite la porta seriale.<br>Default: <i>"enabled"</i>                                                                                                    |
| IMPOSTAZIONI DI SICUREZZA<br>Funzioni di Update © Enabled © Disabled<br>Inpostare Password | Attivare Password<br>Questo viene visualizzato fino all'immissione della Password.<br>Immettere una Password (fino a 25 caratteri) e premere il tasto"Ar<br>riavvio, chiudere la finestra del Browser e poi riaprirla. Viene richi<br>Utente ed il codice di accesso. Il nome utente può essere tralascia |
| Applicazione Esci                                                                          | Vecchia Password / Nuova Password<br>I campi sono visibili fino all'immissione della Password.                                                                                                    |
|                                                                                            | Se l'apparecchio deve avere libero accesso, si deve immettere la<br>Password e lasciare in bianco la nuova. Dopo aver premuto il tasti<br>aperta una nuova finestra Browser, non viene più richiesta la parc                                                                                              |
|                                                                                            | Per cambiare la Password agire come sopra, solamente che la par                                                                                                    |

In questa schermata si seleziona innanzitutto il Modus "FT636 IP configurazione 0 (TCP/IP, BF, fticfg0)", infine si clicka su "Applica", per attivare il Modus.

Clickare su "Applica", porta sempre a salvare le impostazioni del momento ed al riavvio si possono visualizzare le impostazioni date in precedenza.

A questo punto con un click su "Applica" nella pagina, si cambia nelle impostazioni TCP/IP. ATTENZIONE ! A FINE CONFIGURAZIONI, IL MODUS (MODO OPERATIVO) DEVE ESSERE PORTATO SU: OPERATIVO NORMALE - ALTRIMENTI IL SISTEMA NON FUNZIONA. IL TRANSITO DELLE BF DA UNA INTERFACCIA ALL'ALTRA E VICEVERSA, AVVIENE IN MODO DUPLEX

I DUE LED SITUATI SOTTO LA PRESA (ETH) DEVONO ESSERE ACCESI IN MODO PERMA-NENTE ALTRIMENTI LE INTERFACCE NON COMUNICANO TRA LORO.

#### La pagina delle inpostazioni TCP/IP

Qui si immettono i le impostazioni di rete e quelle inerenti la trasmissione della BF.

| System Applikation Reboot Update              |                                                        |  |
|-----------------------------------------------|--------------------------------------------------------|--|
|                                               |                                                        |  |
| FunkTronic FT636 IP Interface - Operativo nor | rmale - Impostazioni di comunicazioni (192.168.16.192) |  |
| IMPOSTAZIONI DI COMUNICAZIONE                 |                                                        |  |
| Numero dei canali                             |                                                        |  |
| Max. Memoria Audio                            | 1660                                                   |  |
| IMPOSTAZIONI BF                               |                                                        |  |
| A/D Preamplificazione                         | -1.5 T dB                                              |  |
| Volume                                        | 95 🗸 %                                                 |  |
| IMPOSTAZIONI DI RETE                          |                                                        |  |
|                                               | 0 Si 1 No                                              |  |
| Indirizzo IP locale                           |                                                        |  |
| Indirizzo IP Remoto                           | 192 . 168 . 16 . 191                                   |  |
| Nome DNS Remoto                               |                                                        |  |
| Netmask                                       | 255 . 255 . 255 . 0                                    |  |
| Indirizzo IP Gateway                          |                                                        |  |
| DNS Server primario                           |                                                        |  |
| Alternativo DNS Server                        |                                                        |  |
| Porta per BF/Audio                            | 10000                                                  |  |
| Porta per Segnalazione                        | 10001                                                  |  |
| Web Server Port                               | 80                                                     |  |
| INTERFACCIA SERIALE                           |                                                        |  |
| Baud Rate                                     |                                                        |  |
| Bit dati                                      | 8 💌                                                    |  |
| Parità                                        | nessuna 💌                                              |  |
| Stop Bits                                     | 1 -                                                    |  |
| Handshake                                     | nessuna                                                |  |
|                                               |                                                        |  |

Applicazione Esci

In questa finestra vengono visualizzate le impostazioni di default che, come a presso descritto, dovranno essere adattate alle necessità operative richieste Anche qui, per salvare e vedere l'impostazione salvata, è necessario clickare su "Applica". Per salvare le impostazioni, clickare su "Applica" a fondo pagina

IMPOSTAZIONI PER IL COLLEGAMENTO Numero dei canali La FT636-Interface IP, gestisce uno o due canali in parallelo La larghezza di banda necessaria è: Un canalel: min. 96kBit/s Due canali: min. 160kBit/s

Max. Memoria Audio Memoria d'mmagazzinamento temporaneo delle informazioni audio. Valori standard: 1660Byte Un valore superiore, diminuisce eventuali errori nascosti. In compenso, farà alzare il ritardo.

IMPOSTAZIONI DI BASSA FREQUENZA Preamplificatore A/D Incremento / Decremento livello del convertitore A / D. Standard: -1,5dB

Volume Impostazione volume dopo il convertitore A / D. Standard 95%

IMPOSTAZIONI DI RETE

Annuncio - IP Quando s'imposta "Si", l'indirizzo attuale viene emesso tramite le porte BF in uscita. Standard: "Si"

Indirizzo - IP Immettere i 4 valori dell'indirizzo IP, ad esempio: "192.168.0.123" **N.B.** L'indirizzo IP deve essere immesso comunque. Gl'indirzzi IP della coppia di FT 636 devono essere necessariamente differenti tra loro. Standard: "192.168.0.191"

Netmask Immettere i 4 valori del Netmask, ad esempio: "255.255.255.0" Per una rete in classe C Standard: "255.255.255.0"

Indirizzo IP Gateway Immettere i 4 valori dell'indirizzo IP del Gateway, ad esempio: "0.0.0.0" per nessun Gateway "192.168.0.1" per un Gateway in rete LAN Nota: Il Gateway deve essere attivato solamente quando il collegamento avviene tramite WAN (tramite un Router/ Gateway). Standard: "0.0.0.0"

Seerver DNS-primario Qui si possono immettere i nominativi del server DNS (Es. www.funktronic.de). Esempio: "195.186.1.111" Standard: "0.0.0.0"

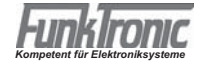

DNS Alternativo Ulteriore DNS-Server, per il caso che il primo non sia raggiungibile. Esempio: "195.186.4.111" Standard: "0.0.0.0"

Port per BF/Audio Port sotto cui vengono trasferiti i dati BF/Audio. Port per Signalazione Port sotto cui vengono trasferiti le segnalazioni/comandi di (PTT, Squelch, Cambio canali, etc.).

Web Server Port Port sotto cui viene raggiunro il Webserver interno. Se impostato a "0" viene usata la standar port HTTP (80).

Porta seriale 1 Impostazioni per la porta seriale.

Baud Rate Velocità di trasferimento ("300" bis "230400" Baud). Standard: "9600"

Bit Dati Scegliere "7" oppure "8" Bit Dati. Standard: "8"

Parità Selezioni possibili "Nessuna", "pari" oppure "dispari". Standard: "nessuna"

Stop Bits Selezionare "1" oppure "2" Stop Bits. Standard: "1"

Handshake Selezionare il tipo di Handshake: RTS/CTS inutilizzato: "nessuno" RS232/RS422: "Comandi di flusso Software (XON/XOFF)" Standard: "nessuno"

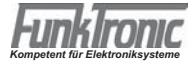

#### La pagina delle impostazioni dei potenziometri

Dalla pagina principale si clicka sul campo "Modus" di "FT636 IP Configurazione 1 (Potis, fticfg1)" e successivamente su Applica, si raggiunge la pagina "Applicazione" per l'impostazione dei potenziometri dove, da qui si adattano i livelli BF da e per l'apparecchio ricetrasmittente.

| System Applikation Reboot Update                                                            |                                     |  |
|---------------------------------------------------------------------------------------------|-------------------------------------|--|
| FunkTronic FT636 IP Interface - Configurazione 1 - Settaggio potenziometri (192.168.16.192) |                                     |  |
|                                                                                             |                                     |  |
| SETTAGGIO F                                                                                 | OTENZIOMETRI                        |  |
| Potenz. 1                                                                                   | 80 - + T P D Generatore 1 0 Hz      |  |
| Potenz. 2                                                                                   | 4 · + T P D                         |  |
| Potenz. 3                                                                                   | 80 · + T P D Generatore 2 0 Hz      |  |
| Potenz. 4                                                                                   | 4 · + T P D                         |  |
| Tono Pilota                                                                                 | Generatore 3 0 Hz Generatore 4 0 Hz |  |
|                                                                                             |                                     |  |
| NF-Pegel                                                                                    |                                     |  |
|                                                                                             | VoIP 1 [NO_VAR]mV                   |  |
|                                                                                             | Line 1 [NO_VAR]mV                   |  |
|                                                                                             | VOIP 2 [NO_VAR]mV                   |  |
|                                                                                             | Line 2 [NO_VAR]mV                   |  |

l valori dei potenziometri si possono immettere direttamente nei campi, 1 - 4 oppure a passi, tramite i tasti + / -. Il salvataggio delle impostazioni avviene tramite **T** e **P IN SEQUENZA** 

#### T = Temporaneo

Tramite questo tasto, i valori dei potenziometri vengono salvati in modo temporaneo per cui, alla riaccensione dell'apparecchio, vengono ripresentati i dati invariati.

#### P = Permanente

Tramite questo tasto, i valori dei potenziometri vengono salvati in modo definitivo così che, alla riaccensione dell'apparecchio saranno presenti i dati immessi.

#### Default

Tramite questo tasto, si ripristinano i valori di test, impostati in fabbrica.

#### Aggiorna pagina

I valori dei potenziometri aggiornati e visualizzati così come la pagina.

#### VoIP1, VoIP2, Linea 1, Linea 2

Questi sono i valori dei livelli BF associabili ai potenziometri. A dimostarzione della variazione dei valori, la pagina viene aggiornata ogni secondo.

#### Generatori di segnali 1 - 4

Le frequenze devono essere assolutamete impostate utilizzando 4 cifre. Es: 1500Hz, 0500Hz 3000Hz I generatori vengono disattivati tramite il valore 0000.

#### Impostazioni potenziometri e norme di taratura

#### VoIP1, VoIP2, Line1, Line2

Questi sono i valori dei potenziometri relativi ai livelli BF. Per la verifica dei valori impostati, la pagina si rinfresca ogni secondo.

Associazione:

Poti 1 - VoIP 1, Segnale dalla Rete, Circuito 1

Poti 2 - Line 1, Segnale dall'ingresso, Circuito 1

Poti 3 - VoIP 2, Segnale dalla Rete, Circuito 2

Poti 4 - Line 2, Segnale dall'ingresso, Circuito 2

#### Generatore di segnale 1 - 4

Le frequenze devono essere immesse assolutamente a 4 posizioni, p.es.: 1500Hz 0500Hz 3000Hz I generatori vengono disattivati immettendo il valore 0000. Dopo aver immesso la frequenza desiderata, dare "Enter". **Associazione dei generatori** 

Generatore 1: Livello di riferimento 300mV verso Uscita BF Circuito 1 Generatore 2: Tono Pilota Circuito 1 Generatore 3: Livello di riferimento 300mV verso Uscita BF Circuito 2

Generatore 4: Tono Pilota Circuito 2

I Generatori 1 e 2 all'accensione danno contemporaneamente il tono pilota per l'attivazione del PTT con questo, da una parte viene provata la portante del ricetrasmettitore associato, p.es.: l'ingresso del comando di squelch della Major e dall'altra vengono attivate le uscite BF così da disporre del segnale dei generatori direttamente alle uscite BF.

#### Taratura

Ingresso:

Immettere livello di riferimento dall'R/T o Major all'ingresso 1 oppure 2.

Tramite il Poti 2 oppure 4, regolare il livello interno di riferimento su 300 mV per la linea 1 oppure 2. Uscita:

Collegare il misuratore di livelli all'uscita 1 oppure 2.

Attivare il generatore 1 oppure 2 con la frequenza desiderata così da trasmettere, all'uscita, il livello interno di riferimento di 300 mV.

Tramite il Poti 1 oppure 3, regolare il livello di uscita, secondo necessità.

**Importante ! (Decade dalla Versione 1.33):** Prima di regolare i potenziometri, programmare gl'indirizzi 153 e 353 dai valori standard: 20001230 a: 20033330. A seguito della configurazione dei potenziometri vengono stabiliti i valori Standard.

**Importante !** Memorizzare sempre i nuovi valori dei Poti, **prima** come "**T**emporaer" e successivamente, salvare con "**P**ermanent".

I livelli impostati si possono controllare solo dopo aver fatto ripartire le due interfacce

#### Pagina per impostazione indirizzi

In questa pagina si programmano gl'indirizzi necessari all'espletamento delle diverse funzioni e configurazioni dell'apparecchio. Gli stessi, devono essee immessi utilizzando sempre 3 cifre. I testi di aiuto, messi a lato, spiegano le impostazioni.

| System Applikation Reboot Update |                   |                           |  |
|----------------------------------|-------------------|---------------------------|--|
| IMPOSTAZIONI INDIRIZZO           |                   |                           |  |
| Indicazioni                      | Indirizzo VoIP 1  | Indirizzo VoIP 2          |  |
| NF-Mute                          | 150 03200320 L S  | 350 03200320 L S <u>?</u> |  |
| Decoder tono pilota.             | 152 02500128 L S  | 352 02500128 L S <u>?</u> |  |
| Line                             | 153 20001230 L S  | 353 20001230 L S ?        |  |
| Config. BF-Squelch.              | 154 02604010 L S  | 354 02604010 L S ?        |  |
| Vorlauf                          | 155 10102030 L S  | 355 10102030 L S ?        |  |
| Configurazione Squelch           | 156 00050005 L S  | 156 00050005 L S ?        |  |
| Cambio canali                    | 163 BCD00000 L S  | 363 BCD00000 L S ?        |  |
| Indirizzo canali                 | 164 10100000 L S  | 364 10100000 L S ?        |  |
| Tempo inibizione canale          | 165 30100000 L S  | 365 30100000 L S ?        |  |
| Configurazione canali            | 166 01000100 L S  | 366 01000100 L S ?        |  |
| Configurazione PTT               | 169 00000000 L S  | 369 00000000 L S ?        |  |
| Decoder-Ref. 1                   | 180 (*1810000 L S | 380 01810000 L S <u>?</u> |  |
| Decoder-Ref. 2                   | 181 01800000 L S  | 381 01800000 L S ?        |  |
| Encoder-Ref.                     | 182 07707000 L S  | 382 07707000 L S ?        |  |
| Decoder chiamata generale        | 183 10001000 L S  | 383 10001000 L S ?        |  |
| Ingressi logioci                 | 203 DCBCDCBC L S  | 403 DCBCDCBC L S ?        |  |
| Sequenza toni per allarme        | 204 ABC00000 L S  | 404 ABC00000 L S 2        |  |

#### **BF-Mute**

- 1.-2. Posizione: ca. nn\*0,9mV Valore di soglia per BF-Mute, Attivare linea
- 3.-4. Posizione: ca. nn\*0,9mV Valore di soglia per BF-Mute, Disattivare linea
- 5.-6. Posizione: ca. nn\*0,9mV Valore di soglia per BF-Mute, attivare VoIP
- 7.-8. Posizione: ca. nn\*0,9mV Valore di soglia per BF-Mute, disattivare VoIP

#### Decoder tono pilota

- 1. Posizione: Riconoscimento tono pilota, Filtro- e frequenza di decodifica
  - 0 = Nessun filtro
  - 1 = 3300Hz
  - 2 = 3000Hz
  - 3 = 2800Hz
  - 4 = 3320Hz
  - 5 = 2982Hz
- 2. Posizione: Riconoscimento tono pilota, n\*5ms Tempo di decodifica fino all'attivazione
- 3. Posizione: Riconoscimento tono pilota, n\*5ms Tempo di decodifica fino alla disattivazione
- 4. Posizione: Frequenza tono pilota in decodifica, quando la 1. Posizione = 0
- 5.-8. Posizione: Riconoscimento tono pilota, livello minimo (0-32767) 00128 = 75mV
  - Sensibilità \*2 = -3dB, /2 = +3dB

#### Configurazione ingresso linea

- 1. Posizione Decoder
  - 0 = Off
  - 1 = PIL
  - 2 = SQL
  - 3 = PIL+SQL
  - 4 = BF-Squelch (Vox)
  - 5 = PIL+BF
  - 6 = SQL+BF
  - 7 = PIL+SQL+BF

#### 2. Posizione Modo operativo

- 0 = 4-Fili TX sempre 600 Ohm
- 1 = 4-Fili TX alta impedenza, solo in trasmissione 600 Ohm
- 2 = 2-Fili simplex, sempre 600 Ohm
- 3 = 2-Fili simplex, alta impedenza, solo in trasmissione 600 Ohm
- 4 = 2-Fili duplex, sempre 600 Ohm
- 5 = 2-Fili duplex, alta impedenza, solo in trasmissione 600 Ohm
- 3. Posizione Priorità
  - 0 = Nessuna
  - 1 = Line prima di VoIP (Line->VoIP prima di VoIP->Line)
  - 2 = VoIP prima di Line (VoIP->Line prima di Line->VoIP)
  - 3 = chi arriva prima...
- 4. Posizione Sentiero BF senza Linea, senza VoIP
- 5. Posizione Sentiero BF con Linea, senza VoIP
- 6. Posizione Sentiero BF senza Linea, con VoIP
- 7. Posizione Sentiero BF con Linea, con VoIP
  - 0 = Line->VoIP Off, VoIP->Line Off
  - 1 = Line->VoIP On, VoIP->Line Off
  - 2 = Line->VoIP Off, VoIP->Line On
  - 3 = Line->VoIP On, VoIP->Line Off

#### Configurazione BF-Squelch

- 1.-2. Posizione n\*5ms Oltre la soglia, fino ad attivazione SQL
- 3.-4. Posizione ca. nn\*1,8mV Valore di soglia, fino ad attivazione BF
- 5.-6. Posizione n\*5ms Inferiore al valore di soglia, fino a disattivazione SQL
- 7.-8. Posizione ca. nn\*1,8mV Valore di soglia, fino a disattivazione BF

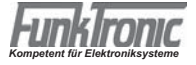

#### Indirizzi per temporizzazioni

- 1.-2. Posizione nn\*10ms Pretime per attivazione sequenza toni
- 3.-4. Posizione nn\*10ms Posttime da attivazione sequenza toni
- 5.-6. Posizione nn\*10ms Ritardo attivazione PTT
- 7.-8. Posizione nn\*10ms Ritardo disattivazione PTT

#### Configurazione Squelch

#### 1. Posizione Ingresso Squelch

- 0 = Attivo low, Pullup On
- 1 = Attivo high, Pullup Off
- 2 = Liber (Audiosquelch)
- 3 = Libero (Phantom)
- 4 = Attivo low, Pullup Off
- 5 = Attivo high, Pullup On
- 2. Posizione Linefilter (Bandpass 300 3400Hz)
  - 0 = Off
  - 1 = On
- 3.-4. Posizione nn\*10ms TX Tempo di blocco a seguito propria BF sulla linea
- 5.-6. Posizione frei
- 7.-8. Posizione nn\*10ms TX Tempo di blocco a seguito proprio tono pilota sulla linea

#### Indirizzi cambio canali remoto

1.-3. Posizione Posizioni 1-3 della sequenza toni per cambio canali remoto

#### Indirizzo canali

- 1. Posizione Memorizzare canali
  - 0 = No
  - 1 = Si
  - 2 = Memorizzare Relay

#### 2.-3. Posizione Canale 00-99

con la Versione BOS

- 1. Posizione Memorizzare canale
  - 0 = No
  - 1 = Si
  - 2 = Memorizzare Relay
- 2.-4. Posizione Canale 000-999
- 5. Posizione Tipo di comunicazione
  - 0 = Simplex
  - 1 = Duplex
- 6. Posizione Tipo di banda
  - 0 = Bassa
  - 1 = Alta

#### Tempo inibizione per TX, RX, e REL

- 1.-2. Posizione nn\*10ms Prima del cambio canali
- 3.-4. Posizione nn\*10ms Dopo il cambio canali

#### Configurazione canali

- 2. Posizione Uscita canali
  - 0 = Nessuna
  - 1 = Decimale
  - 2 = Binaria -1
  - 3 = Binaria
  - 4 = 2xBCD
- 3. Posizione Uscita canali
  - 0 = Normale
  - 1 = Invertita
- 4. Posizione Libera (Numero dei Bit canale(0-8))
- 5. Posizione Quietanza per avvenuto cambio canali
  - 0 = Normale (BCDxy)
  - 1 = Major6 (CBDxy)
  - 2 = Normale mit TX
  - 3 = Major6 mit TX

Con Versione BOS

- 6. Posizione Tipo di radio
  - 0 = Bossch
  - 1 = Ascom
  - 2 = AEG/Telefunken

#### **Configurazione PTT**

- 1. Posizione Segnalazione PTT sulla Linea
  - 0 = Tono pilota programmato
- 2.-5. Posizione Tono pilota oppure frequenza TRC-Guardtone 1000ia, 100ia, 10er,1tà Hz

#### Valori decoder 1

- 1.-3. Posizione nnn\*5ms Lunghezza del 1. Tono
- 4.-5. Posizione TLunghezza tutti i Toni

#### Valori decoder 2

- 1.-3. Posizione nnn\*5ms Lunghezza dal 2. Tono
- 5. Posizione Sistema toni su linea 0
  - 0 = ZVEI
  - 1 = CCIR
  - 2 = ZVEI2
  - 3 = EEA
  - 4 = ZVEI3

#### Valori encoder

- 1.-2. Posizione nn\*10ms Lunghezza 1. Tono
- 3. Posizione n\*10ms Lunghezza altri toni
- 4.-5. Posizione nn\*10ms Pausa tra le due sequenze

#### Valori decoder di chiamata generale

- 1.-2. Posizione nnn\*100ms min. Lunghezza del tono singolo in decodifca
- 3.-4. Posizione nnn\*100ms max. Lunghezza del tono singolo in decodifca (00, non appena viene raggiunta la lunghezza minima)
- 5.-6. Posizione nn\*100ms min. Lunghezza del tono speciale in decodifca (Ruf 1/2)
- 7.-8. Posizione nn\*100ms max. Lunghezza del tono speciale in decodifca (Ruf 1/2)
  - (00, non appena viene raggiunta la lunghezza minima)

#### Ingressi logici

1.-4. Posizione Sequenza toni per ingressi logici - Posizioni 1-4

5.-8. Posizione Toni relativi alla quietanza attesa

#### Sequenza toni per allarme

- 1.-4.Posizione Sequenza toni per allarme, Posizioni 1 4
- 5. Posizione Dopo attivazione sequenza, anche senza trasmissione di allarme attivo

#### Pagina per la configurazione delle porte I/O

Qui si stabiliscono le funzioni delle porte In/Out e per questo, vengono mostarti gl'indirizzi relativi ed il salvataggio delle impostazioni. I valori necessari, devono essere sempre ad 8 posizioni Anche qui a fianco, troverete i testi di aiuto

FunkTronic FT636 IP Interface - Configurazione 2 - Impostazioni indirizzo (192.168.16.191)

#### CONFIGURAZIONE DEGLI INGRESSI-/USCITE

| I/O-Configurazione | I/O 0 - 7        | I/O 8 - 15       |
|--------------------|------------------|------------------|
|                    | 095 00000000 L S | 096 11111111 L S |
| Numero             | Uscita           | Ingresso         |
| 0                  | 040 11000000 L S | 060 0000000 L S  |
|                    |                  | 061 00000000 L S |
| 1                  | 041 11100000 L S | 062 00000000 L S |
|                    |                  | 063 00000000 L S |
| 2                  | 042 11200000 L S | 064 00000000 L S |
|                    |                  | 065 00000000 L S |
| 3                  | 043 11300000 L S | 066 00000000 L S |
|                    |                  | 067 0000000 L S  |
| 4                  | 044 12000000 L S | 068 00000000 L S |
|                    |                  | 069 00000000 L S |

#### In questa pagina si possono configurare gl'ingressi / uscite della FT636.

**Uscita** - Configura le diverse uscite 0 - 15, **Ingresso** - Configura i diversi ingressi 0 - 15.

Gli ingressi possono essere configurati con due funzioni diverse, infatti, ogniuna di queste può accettare lo scambio da: attivo a passivo e viceversa.

Ogniuna delle impostazioni sopra, configura la commutazione attiva mentre, l'impostazione sotto, riporta la commutazione attiva.

#### I tasti hanno il seguente significato:

"L" = Legger "S" = Salvare

Configurazione I/O:

- 0 = Uscita, Posizione all'accensione: Off
- 1 = Ingresso
- 2 = Uscita, Posizione all'accensione: On

#### Uscite

#### 1. Posizione

- 0: Nessuna funzione
- 1: Uscita per camio canali
- 2: Stato del collegamento VoIP
- 3: Libero
- 4: Uscita logica da comando remoto
- 5 F: Libero, nessuna funzione

#### Uscita cambio canali

2. Posizione 1-2: VoIP 1, VoiP 2 3. Posizione 0-F: Bit canale 4. Posizione 0: Normale 1: Invertita Stato del collegamento VoIP 2. Posizione 1-2: VoIP 1, VoIP 2 3. Posizione 0-F: Bit relativi allo stato del collegamento 4. Posizione 0: Normale 1: Invertita Uscita logica da comando remoto 2. Posizione 1-2: VoIP 1, VoIP 2 3. Posizione 0-F: Bit Uscita logica 4. Posizione 0: Normale 1: Invertita

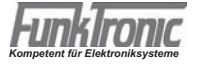

#### Ingressi logici

- 1. Posizione
  - 0: Nessuna funzione
  - 1: Ingresso logico FT634
  - 2: Ingresso allarme
  - 3: Libero (T11-55)
  - 4: Ingresso da comando remoto
  - 5 F: Libero, Nessuna funzione

#### Ingresso logico

- 2. Posizione
- 1: VoIP 1
- 2: VoIP 2
- 3: Entrambi
- 3. Posizione
- 0-7: Numero dell'ingresso
- 4. Posizione
- 0: Passivo
- 1: Attivo

#### Ingresso allarme

- 2. Posizione
- 1: VoIP 1
- 2: VoIP 2
- 3: Entrambi
- 3. Posizione
- 0: Mancanza rete
- 1: Intrusione
- 2: Allarme
- 4. Posizione
- 0: Passivo
- 1: Attivo

#### Ingresso da comando remoto

- 2. Posizione
- 1: VoIP 1
- 2: VoIP 2
- 3: Entrambi
- 3. Posizione
- 0-F: Numero dell'ingresso
- 4. Posizione
- 0: Passivo
- 1: Attivo

#### Nuove funzioni da S.W. V1.03 de 20.06.2001 (Indirizzi 040 - 055) Funzine 5: Uscita Squelch e PTT

- 1° Posizione: 5 = Uscita SQL e PTT
- 2° Posizione: 1 = Canale 1 SQL 1 oppure PTT 1 2 = Canale 2 SQL 2 oppure PTT 2 3 = Canale 1 oppure 2 SQL 1/2 oppure PTT 1/2
- $3^{\circ}$  Posizione 0 = SQL
  - 1 = PTT
- 4° Posizione 0 = Uscita Normale 1 = Uscita Invertita

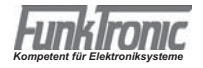

## Esempi di configurazione

#### In rete locale, nello stesso segmento di rete

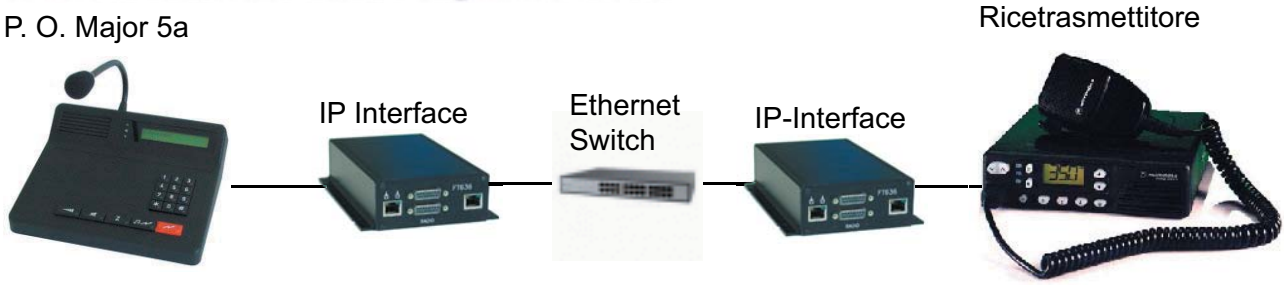

Questa è la configurazione più semplice e rappresenta molto bene l'esempio di funzionamento. Nell'esempio mostrato, devono valere le condizioni seguenti:

- Le FT636 IP Interfaces vengono inserite nella rete esistente
- Una parte dell'indirizzo IP è: 172.16 (In questo caso, le prime due posizioni)
- La Netmask è: 255.255.0.0 (fissa la sezione dell'indirizzo di rete)
- Le FT 636 IP Interfaces ottengono i seguenti indirizzi IP:
  - 1) 172.16.200.101
  - 2) 172.16.200.201

I passi per la configurazione:

- 1. Munire il PC di un secondo indirizzo IP (p.es.192,168,16.254,vedi sopra) IMPORTANTE !: Le prime 3 posizioni devono essere in ogni caso 192.168.16.
- 2. Senza alimentazione, collegare le interfacce alla rete.
- 3. Con l'inserimento dell'alimentazione, accendere la proima interfaccia IP
- 4. Sul PC, avviare il Browser
- 5. Immettere nel Browsers questa riga d'indirizzo: "http://192.168.16.191"
- 6. Nella successiva pagina WEB nel campo Modus, scegliere "Configurazione 0", quindi "Applica" Viene visualizzata la configurazione della rete
- 7. I seguenti campi devono essere variati:

| Indirizzo IP locale: | 172.16.200.101 |
|----------------------|----------------|
| Indirizzo IP destino | 172.16.100.201 |
| Netmask              | 255.255.0.0    |
|                      |                |

Clickare su "Applica".

- 8. Per controllare le impostazioni immesse, nell'indirizzo del Browser immettere: 172.16.200.101 in quanto adesso, l'interfaccia IP, è raggiungibile solamente tramite questo indirizzo.
- 9. Con la seconda interfaccia IP agire come nei punti 2.- 8.

**IMPORTANTE !**: Fare attenzione alle differenze tra i due indirizzi IP.

| Indirizzo IP locale:   | 172.16.100.201 |
|------------------------|----------------|
| Indirizzo IP destino   | 172.16.200.101 |
| Netmask                | 255.255.0.0    |
| Clickare su "Applica". |                |

Per l'attività di programmazione, è indifferente se le FT636 IP interfaces si trovino in laboratorio / posto di lavoro o direttamente sul luogo d'installazione in quanto, tramite la rete è possibile raggiungerle in ogni caso.

Il laboratorio / posto di lavoro, è necessario solamente per la prima accensione in quanto si deve dare alimentazione quindi effettuare la prima configurazione per poi riaccendere l'apparecchio. IMPORTANTE !: Allo scopo di evitare inutili perdite di tempo e malfunzionamenti, è indispensabile che sulle apparecchiature venga incollata un'etichetta dove siano annotati i dati dellindirizzo IP.

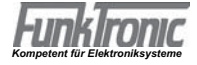

#### Nella rete locale con diversi segmenti di rete

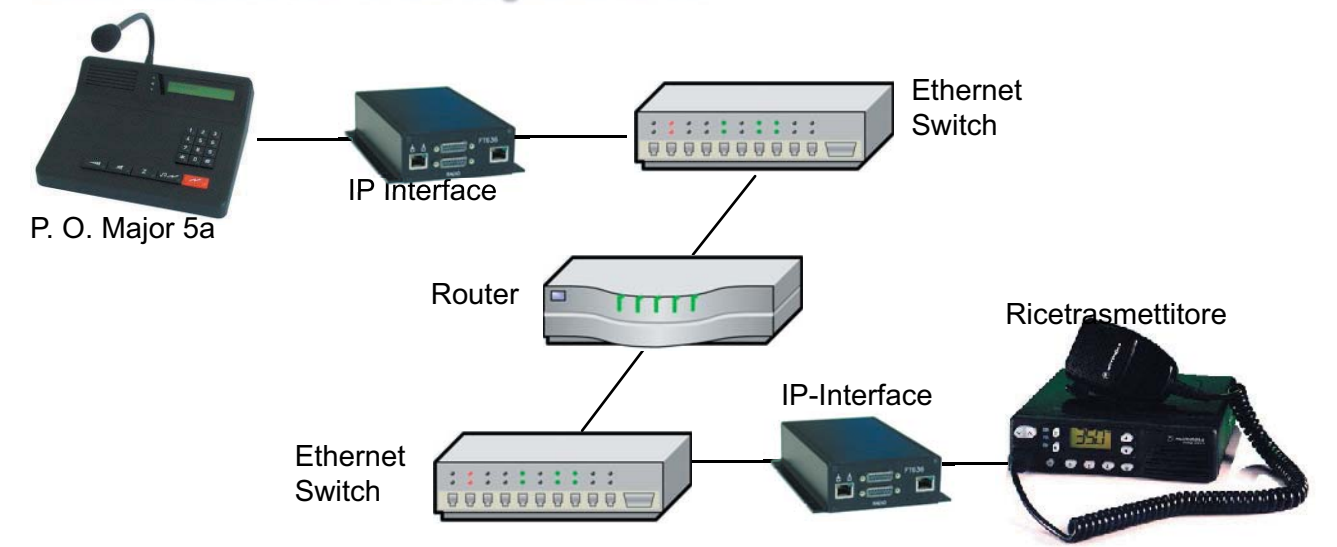

Questo caso mostra una configurazione dove le FT636 IP Interfaces, unitamente al posto operatore ed al ricetrasmettitore sono inseriti in una rete composta da diversi segmenti collegati tra loro tramite un Router.

Questo comporta che gl'indirizzi IP delle parti di rete , siano differenti tra loro il che, valòe anche per le interfacce IP.

Per la configurazione, è fondamentale che le due interfacce IP vengano collegate nello stesso segmento di rete, come anche il PC configuratore.

I dati di rete necessari si devono ricevere dall'amministratore di rete.

#### Condizioni:

| Segmento          | Segmento 1      | Segmento 2   |
|-------------------|-----------------|--------------|
| Indirizzo IP Rete | 192.168.255     | 172.31.      |
| Netmask           | 255.255.255.0   | 255.255.0.0  |
| IP Interface      | 192.168.255.254 | 172.31.0.254 |
| Router/Gateway    | 192.168.255.1   | 172.31.0.1   |

I passi di configurazione:

- 1. Al PC di configurazione, assegnare un secondo indirizzo IP (p.es.192,168,16.254,vedi sopra) La configurazione dell'esempio avviene nel Segmento 1 (PC, e le due IP-Interfaces)
- 2. Senza alimentazione, collegare le IP Interfaces alla rete.
- 3.Attivare la prima IP Interface (Immettendo alimentazione)
- 4. Dal PC avviare il Browser
- 5. Nella riga indirizzo del Browsers, immettere: "http://192.168.16.191"
- 6. Nella successiva pagina Web, nel campo Modus, selezionare "Configurazione 0" poi "Applica". Appare la pagina di configurazione
- 7. I seguenti campi devono essere variati:

| Indirizzo IP locale: | 192.168.255.254 |
|----------------------|-----------------|
| Indirizzo IP destino | 172.31.0.254    |
| Netmask              | 255.255.255.0   |
| Standardgateway      | 192.168.255.1   |
| kara ay Applica"     |                 |

Clickare su "Applica".

- 8. Per controllare le impostazioni nel Browser inpostare nella riga indirizzo:192.168.255.254, in quanto l'interfaccia IP da questo momento è raggiungibile sotto il nuovo indirizzo.
- 9. Con la seconda IP-Interface si agisce secondo i punti 2.-8. .

| Indirizzo IP locale: | 172.31.0.254                          |
|----------------------|---------------------------------------|
| Indirizzo IP destino | 192.158.255.254                       |
| Netmask              | 255.255.0.0                           |
| Standardgateway      | 172.31.0.1 Clickare su "Applica".     |
|                      | ata madula ID dianana di un indirizza |

**ATTENZIONE:** Adesso, questo modulo IP dispone di un indirizzo del segmento 2 e quindi, sarà raggiungibile nuovamente via Bowser, solo dopo aver installato il segmento 2..

#### Collegamento tramite Internet (DSL)

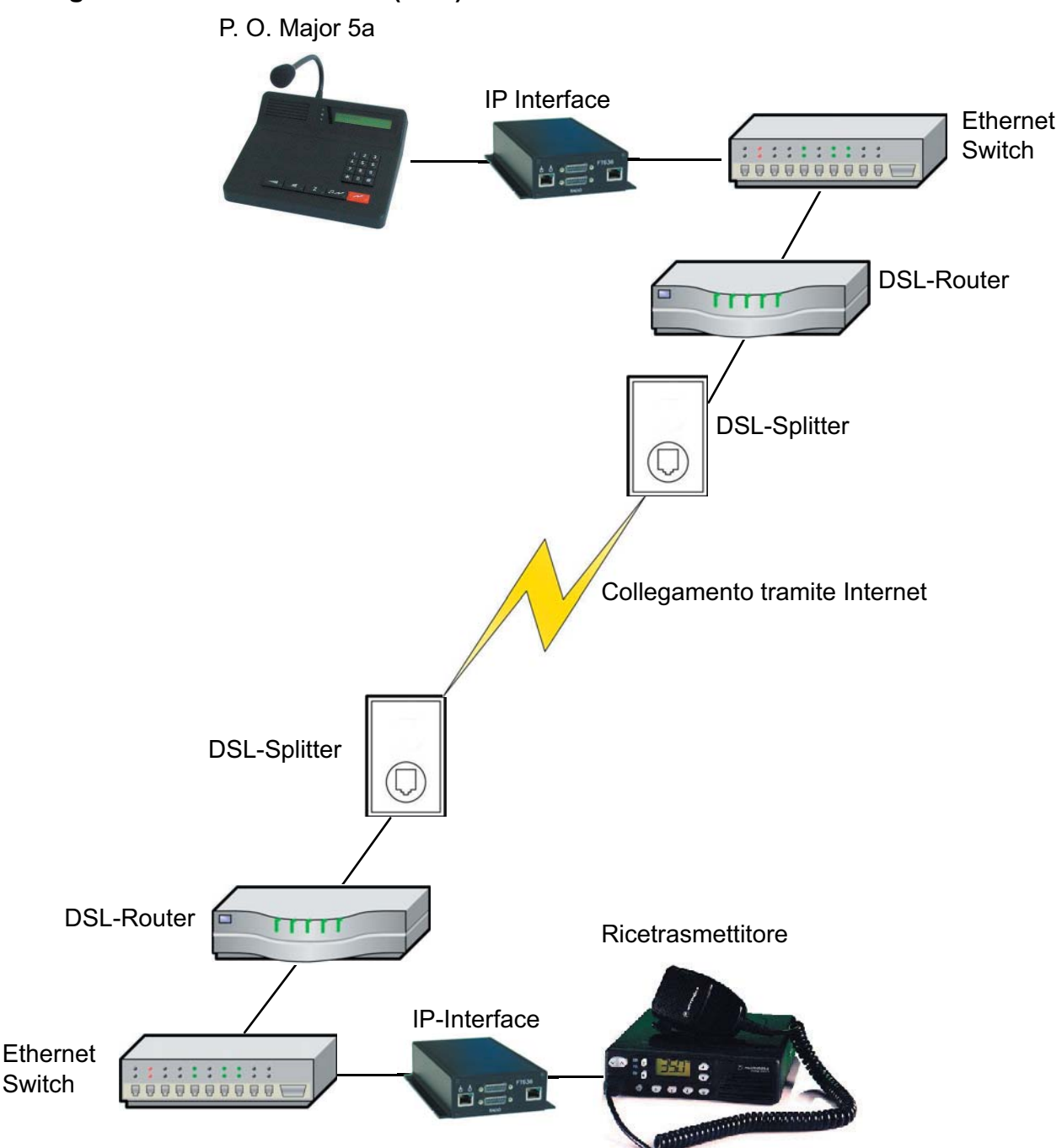

Questa configurazione mostra i componenti possibili in un collegamento tramite la rete Internet. In questa configurazione, a seconda del tipo di rete, alcuni componenti possono essere presenti oppure no.

Se è il caso, e sarebbe la norma, le IP-Interfaces possono essere collegate direttamente al DSL-Router. Con questo si avrebbe la garanzia che nessun altra apparecchiatura sfrutti il flusso dei dati Internet per cui, le velocità di funzionamento del collegamento sarebbero indivise.

Le seguenti velocità di Upload valgono quando le IP-Interface siano unico utilizzatore del collegaemnto Internet.

- 1- Circuito Operativo:min. 96kBit/s

- 2- Circuti Operativi: min. 160kBit/s

ATTENZIONE !: I provider DSL comunicano quasi sempre la velocità di Download mentre quella in direzione Upload è sempre notevolmente più bassa. (P.es. Download 1000kBit e Upload 128kBit).

ATTENZIONE !: Le IP-Interfaces funzionano solamente con un Router DSL, non con un Modem DSL.

ATTENZIONE !: Le FT636 IP Interfaces al momento, funzionano solamente con un indirizzo IP fisso del Provider DSL.

In questo caso, l'impianto è un poco più complicati in quanto, nella configurazione si devono considerare anche i Router DSL.

Il Router sostanzialmente assolve 2 compiti. Innanzitutto stabilisce il collegamento con il Provider DSL e dopo, acquisisce i dati dell'interfaccia IP locale e li trasmette, tramite Internet, all'interfaccia IP destinataria degli stessi. Qui avviene l'esatto contrario, il Router riceve i dati da Internet e li trasferisce all'interfaccia IP e questa al posto operatore associato.

Questo procedimento di base è nominato NAT (Network Address Translation) di seguito spiegato brevemente.

Il Router dispone di 2 collegamenti di rete. Uno sulla rete locale e l'altro allo Splitter/ProviderDSL. Ogniuno dei collegamenti dispone di un proprio, diverso indirizzo IP.

L'indirizzo IP locale, può essere scelto liberamente ed è quasi sempre impostato su 192.168.0.1 (Netmask 255.255.255.0). L'indirizzo IP al Provider DSL viene assegnato da quest'ultimo. Per esempio:

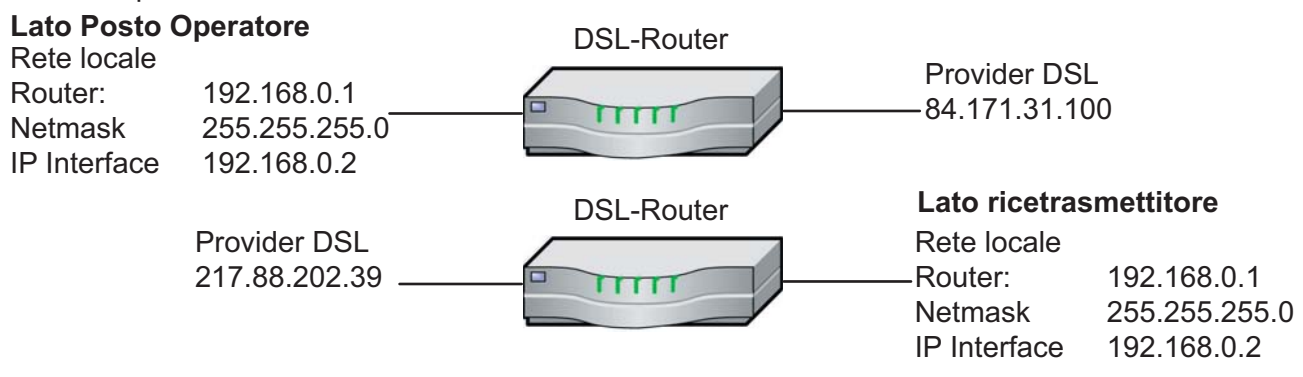

Da notare che, nelle due reti locali, viene assegnato lo stesso indirizzo IP il che è possibile in quanto, le due reti locali vengono nascoste dal Router Internet infatti, dal lato Internet, è possibile vedere l'indirizzo destinatario ma non quello che si trova dietro.

Adesso, per raggiungere un'apparecchio nella rete locale, sono necessarie le Ports che vengono impostate nella piattaforma di configurazione.

Questo vuol dire che, quando l'interfaccia IP associata al posto operatore trasmette i dati BF alla sezione ricetrasmittente, lo fà normalmente sulla porta 10000. Questi dati vengono trasmessi all'indirizzo 217.88.202.39. Questo Router adesso, deve "sapere", che i dati ricevuti con il numero di Port 10000 devono essere trasferiti nella rete locale alla IP-Interface con l'indirizzo 192.168.0.2. Nella direzione contraria l'operazione avviene esattamente alla stessa maniera.

La IP-Interface associata al ricetrasmettitore, trasmette i dati BF allindirizzo IP 84.171.31.100 sulla Port 10000 ed il Routre DSL del posto operatore invia i dati alla IP Interface con l'indirizzo 192.168.0.2.

A ciò che il tutto funzioni, ogniuno dei due Router nel punto Port trasferimento/Portforwarding/IP-Masquerading deve avere minimo le seguenti impostazioni:

| Port  | IP-Adresse  |
|-------|-------------|
| 10000 | 192.168.0.2 |
| 10001 | 192.168.0.2 |
|       |             |

eventualmente ancora

80 192.168.0.2

Con le ultime impostazioni è possibile raggiungere anche il menu di configurazione della controparte il che vuol dire che, p.es., il PC che si trova lato Posto Operatore, può configurare anche l'interfaccia lato ricetrasmettitore.

In ogni caso, qualsiasi Computer opportunamente configurato, ha la possibilità di connettersi ad Internet ed attivare il menu di configurazione.

Pert questa ragione è indispensabile che l'interfaccia IP abbia la Password (Cosiglio: sulla IP-Interface, sotto falsa indicazione, notarsi il codice p.es. Port 9999 o altro).

Configurazione della FT636 IP Interfaces

| 0                    | Lato Posto Operatore | Lato ricetrasmettitore |
|----------------------|----------------------|------------------------|
| Indirizzo IP locale  | 192.168.0.2          | 192.168.0.2            |
| Indirizzo IP destino | 217.88.202.39        | 84.171.31.100          |
| Netzmaske            | 255.255.255.0        | 255.255.255.0          |
| Gateway              | 192.168.0.1          | 192.168.0.1            |

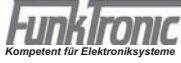

#### Collegamento tramite Internet (DSL) con VPN-Tunnel

Questio tipo di collegamento, come principio, è uguale a quelli descritti nei capitoli precedenti tuttavia, se viene impostato un cosidetto VPN-Tunnel (Virtual Private Network) questo, da la massima garanzia di sicurzza di collegamento Internet in quanto, da questo, si possono vedere solamente le apparecchiature partecipanti e non altre. Per facilitare la cosa, i due Router uguali e sono dello stesso costruttore.

Una ulteriore differenza sulla configurazione corrente è data dal fatto che le IP Interfaces vedono direttamente la rete che gli sta di fronte. Il collegamento Internet del VPN-Router avviene in modo trasparente, mentre le IP Interfaces non vedono niente di questo collegamento.

L'immagine seguente mostra la configurazione con il collegaemto diretto della IP Interfaces al Router.

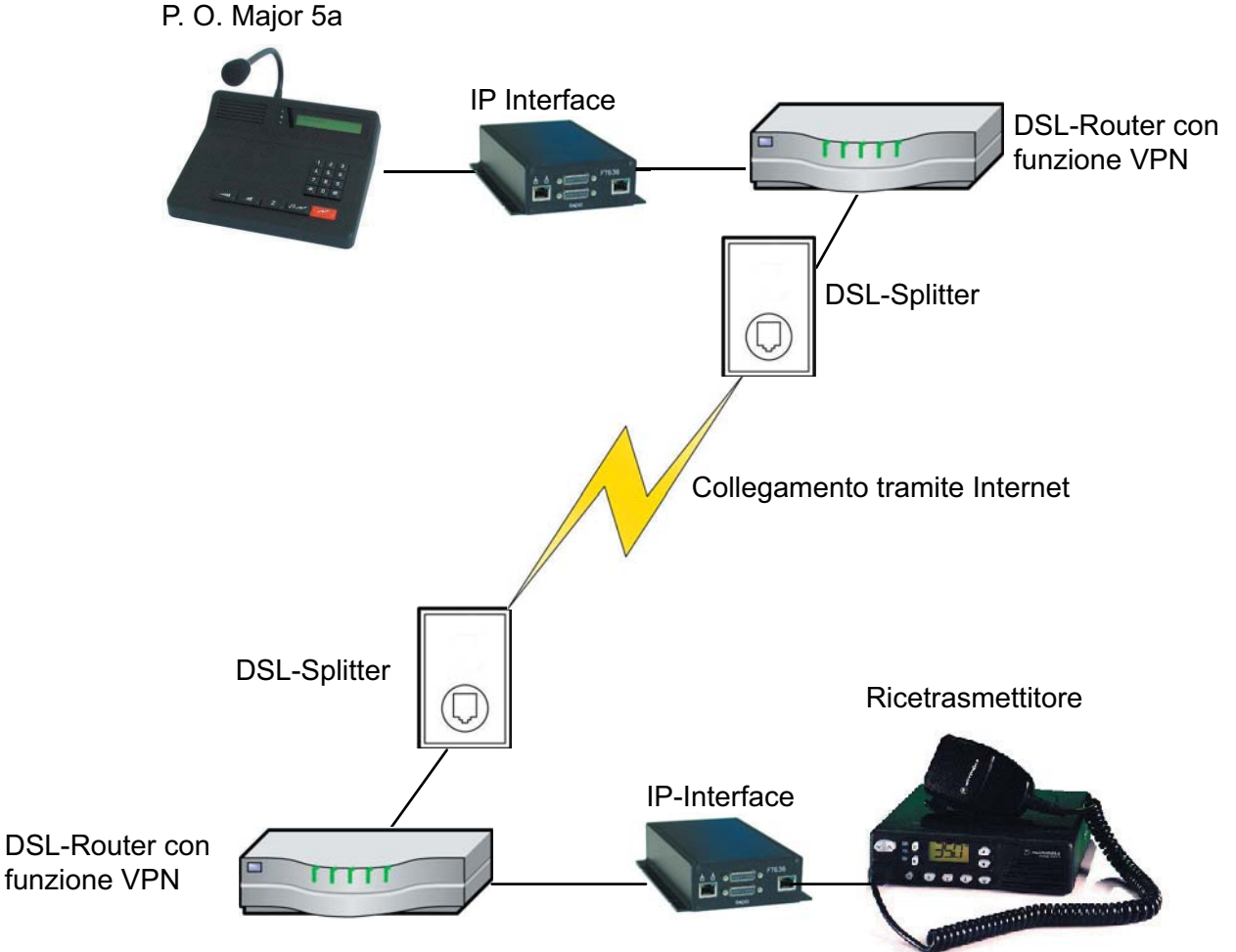

In questo caso le reti delle due parti, abbisognano di differenti indirizzi IP, delle impostazioni del collegamento Internet non si vede niente in quanto i Routre lo fanno tra di loro. Gl'indirizzi IP. lato Provider DSL vengono asseganti dallo stesso.

Questa sarebbe una possibile configurazione:

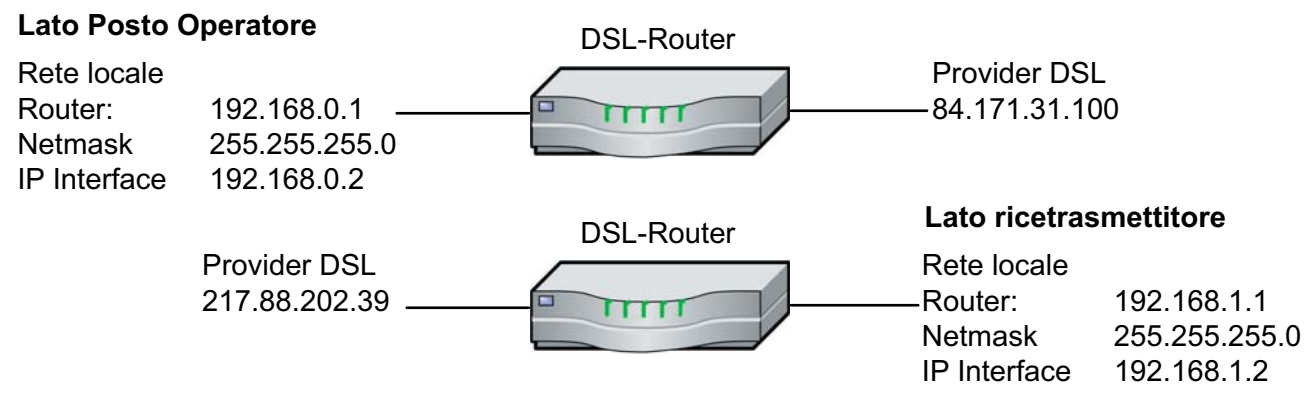

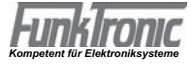

Le impostazioni della FT636 IP-Interfaces potrebbero essere queste:

|                      | Lato Posto Operatore | Lato Ricetrasmettitore |
|----------------------|----------------------|------------------------|
| Indirizzo IP locale  | 192.168.0.2          | 192.168.1.2            |
| Indirizzo IP destino | 192.168.1.2          | 192.168.0.2            |
| Netmask              | 255.255.255.0        | 255.255.255.0          |
| Gateway              | 192.168.0.1          | 192.168.1.1            |

In questa posizione non è possibile entrare nella configurazione VPN del Router in quanto ogni costruttore ha il proprio modo di agire anche se si tratta di impostazioni standard.

Di più specifico si può trovare nel libretto di manutenzione del Router.

A seconda della versione questi Router VPN, possono avere indirizzo statico o dinamico, quindi variabile dal Provider DSL.

**IMPORTANTE !:** Nella scelta del Router, si deve prestare attenzione a che il Router sia idoneo al collegamenteo tramite VPN.

Come innanzi detto, è consigliabile avere i Router dello stesso tipo e dello stesso costruttore.

#### Collegamento tramite linea ISDN

Nelle postazioni dove è presente una linea telefonica ISDN ma non sia possibile avere quella DSL, il collegamento può essere effettuato tramite un Router ISDN che naturalmente, deve essere presente in entrambe le postazioni.

In questo caso, la postazione remota viene raggiunta attraverso un collegamento ISDN ed i Router DSL vengono sostituiti da altrettanti Router ISDN che, per stabilire il collegamento, si chiamano vicendevolmente.

Poichè un singolo circuito di una FT636 Interface, abbisogna di una larghezza di banda min. 96kBit/sec., si deve lavorare a canali affasciati.

Questo significa che, per attivare un solo canale della FT636-Interface, i due canali della linea ISDN devono essere impegnati nella loro totale larghezza di banda.

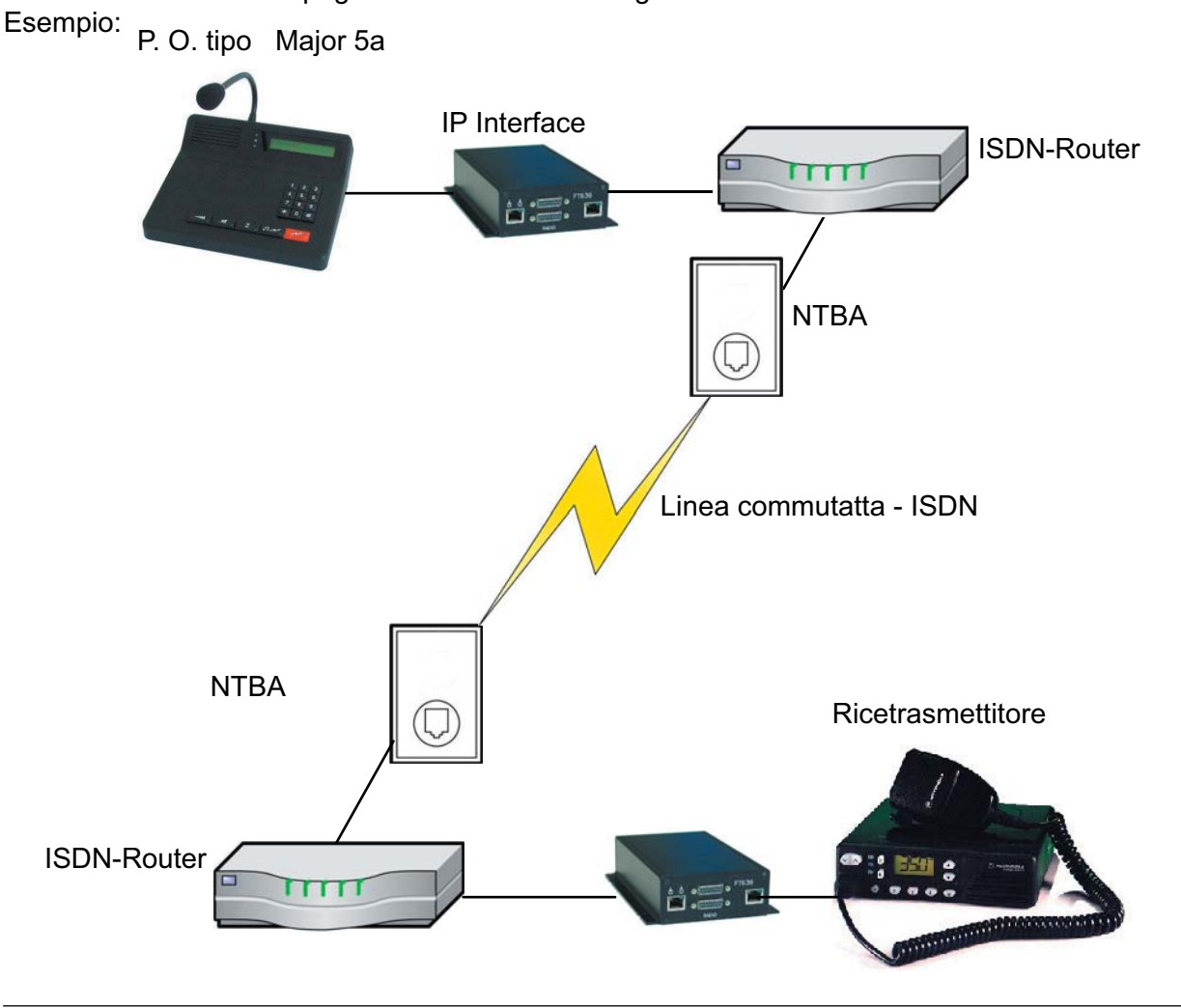

### Dati Tecnici

| Alimentazione              | 12 V                                |
|----------------------------|-------------------------------------|
| Peso                       | ca. 525 g                           |
| Dimensioni L x P x A       | 104 x 44 x 175 mm                   |
| Impedenza d'ingresso radio | 600 Ohm                             |
| Impèedenza di uscita radio | 600 Ohm                             |
| Livello di usita radio     | -30 +3 dBm, Preimpostato su -10 dBm |
| Livello dʻingresso radio   | -22 +4 dBm, Preimpostato su -17 dBm |
| Trasferimento BF           | PCM, 8Bit, 64kBit/s, u-Law, G.711   |

## Informazioni per l'ordine

| Cod. Articolo | Descrizione                                  |
|---------------|----------------------------------------------|
| 636000        | FT636 Interfaccia IP in Black Box            |
| 636010        | FT636 Interfaccia IP in cassetto Rack 19" 3U |

# Appunti di revisioni successive

Le revisoni apportate, non sono riportate in modo analitico per cui si rimanda ai capitoli relativi.